# E-platform for School Development & Accountability (ESDA) Version 5.1.x

## **Installation and Data Migration Guide**

November 2023

## **Table of Contents**

| About  | this Guide                                           | 4   |
|--------|------------------------------------------------------|-----|
| Chapte | er 1 Introduction to Installation and Data Migration | 5   |
| 1.1    | Workflow                                             | 5   |
| Chapte | er 2 Pre-Installation Preparation and Checking       | 6   |
| 2.1    | "ESDA v4.6.0" System Update                          | 6   |
| 2.2    | "ESDA v4.6.0" System Health Checking                 | 6   |
| 2.3    | "ESDA v4.6.0" Database Backup                        | 7   |
| 2.4    | "ESDA v4.6.0" Directory Backup                       | 8   |
| 2.5    | Download Installation and Data Migration Tool        | 8   |
| 2.6    | Checking Hardware Configuration of System            | 9   |
| Chapte | er 3 Installing ESDA                                 | ,11 |
| 3.1    | ESDA Installation                                    | .11 |
| Chapte | er 4 Testing after Installation                      | .15 |
| 4.1    | Login Test                                           | .15 |
| 4.2    | Login by Default User Account                        | 16  |
| 4.3    | System Registration                                  | 16  |
| 4.4    | System Update                                        | .17 |
| Chapte | er 5 Data Migration                                  | .19 |
| 5.1    | "ESDA v4.6.0" Database Connection Test               | .19 |
| 5.2    | "ESDA v4.6.0" Domain Name System (DNS) Settings      | .20 |
| 5.3    | Performing Data Migration                            | 20  |
| 5.4    | Ask for help                                         | .24 |
| 5.5    | Frequently Asked Questions                           | .25 |
| Chapte | er 6 Post-Migration Checking                         | .27 |
| 6.1    | Login Test                                           | .27 |
| 6.2    | Class Level Checking                                 | .27 |
| 6.3    | Class Checking                                       | .28 |
| 6.4    | User Checking                                        | .28 |
| 6.5    | Survey checking                                      | .29 |
| 6.6    | Report Checking                                      | .29 |
| 6.7    | Data Submission Checking                             | .30 |
| Chapte | er 7 System Setting                                  | .31 |
|        |                                                      |     |

#### ESDA v5.1.x Installation and Data Migration Guide

| 1 |
|---|
| 2 |
| 2 |
| 3 |
| 3 |
| 4 |
| 1 |
| 2 |
| 1 |
| 2 |
| 5 |
|   |

## About this Guide

This Installation and Data Migration Guide aims to provide the details on the installation of ESDA for System Administrator or any staff member authorised to install and manage ESDA. System Administrator can get installation and data migration instructions, and information on post-installation and post-migration testing for ESDA v5.0.x in this guide or through the self-learning videos on the ESDA webpage (https://www.edb.gov.hk/en/sch-admin/sch-quality-assurance/performance-indicators/esda/self-learning.html).

## **Contact us**

Education Bureau (EDB) welcomes schools to share with us their opinions and good practices in using ESDA. Please contact the Indicators Section of the EDB to express any views and suggestions, or to share experiences by phone, fax or email.

You can contact the Indicators Section of the EDB by the following methods for enquiring about the technical problem of ESDA.

- Telephone: 2892 6577 / 2892 6476 / 2892 6544 / 2892 6507
- Fax: 2119 9074
- Email: <u>indicators@edb.gov.hk</u>

Note: For enquiries by email or fax, please state the technical problem encountered, school name and contact person with phone number.

## **Chapter 1 Introduction to Installation and Data Migration**

#### 1.1 Workflow

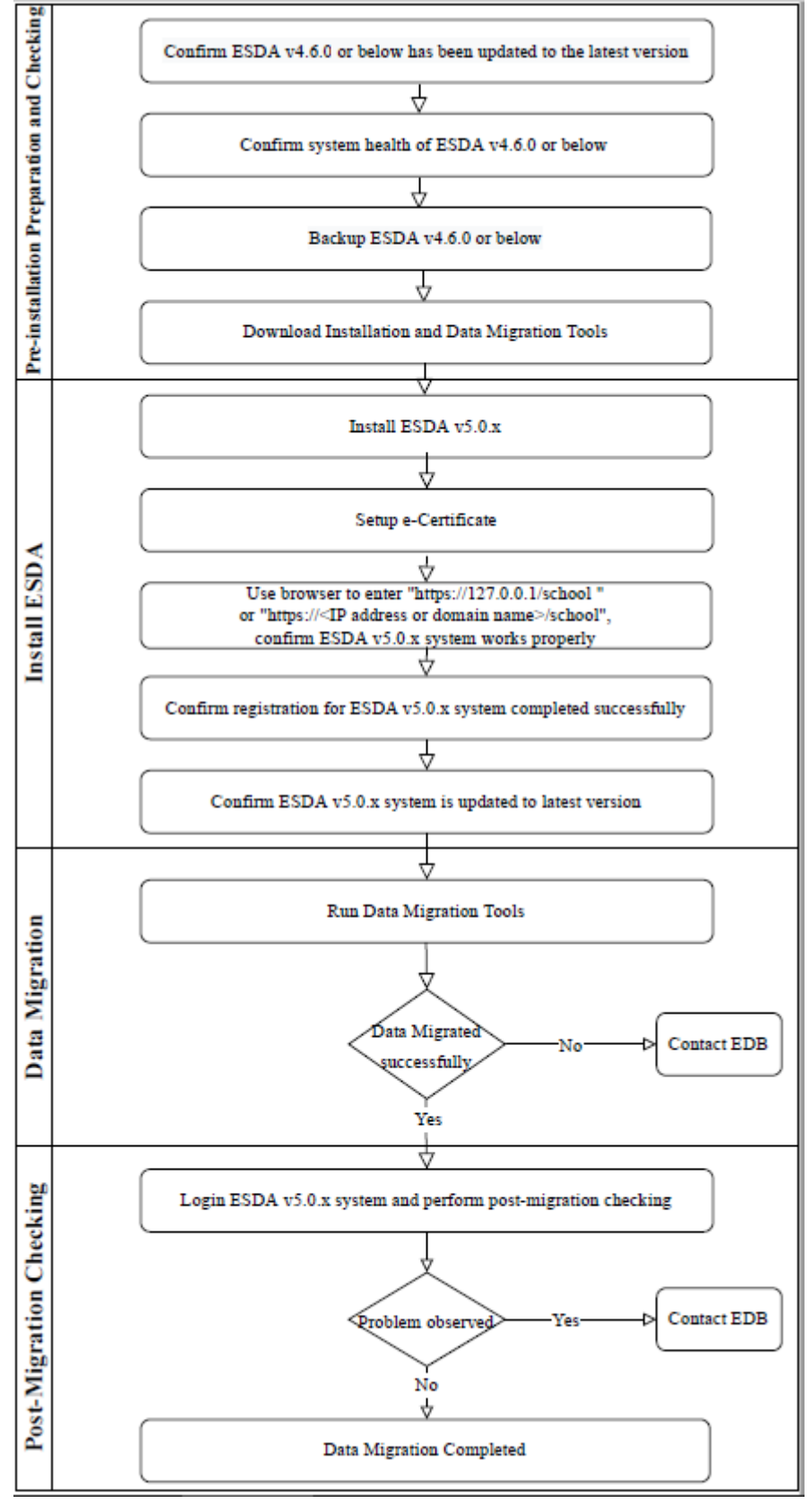

## **Chapter 2 Pre-Installation Preparation and Checking**

#### 2.1 "ESDA v4.6.0" System Update

System Administrator may update the ESDA system to its latest version by an auto-update function. If the existing ESDA system does not have the auto-update function (e.g. version 4.4 or below), System Administrator should contact the Indicators Section of the EDB for enquiry. Besides, System Administrator should complete the following tasks before the system upgrade:

- Schedule a suitable timeslot for the updating (e.g. after completion of all outstanding surveys)
- Complete a full backup on the ESDA system and data
- Print all survey reports and save all softcopies (if applicable)
- Prepare for roll back procedure (in case the upgrade task fails)
- Upgrade to v4.6.0 and verify if it is completed successfully

#### 2.2 "ESDA v4.6.0" System Health Checking

System Administrator should run the health check, which check for the required system tools and resources. System Administrator may run the following steps:

- 1) Login ESDA v4.6.0 as "admin".
- 2) Mouse over "System Tools" and then click "System Setting".
- 3) Click "System Health Checking".

| System Registration |                                                         |
|---------------------|---------------------------------------------------------|
| Password Length     | 3 (Min) 16 (Max)                                        |
| Can Change Password | Administrator<br>Teacher<br>Student<br>Parent<br>Others |
| Password Management |                                                         |

- All updated packages can be downloaded in the ESDA website.(http://esda.edb.gov.hk)
- <u>Advanced System Setting</u>

System Health Checking

4) On the health check page, verify the following:

- ✓ There is sufficient free disk space. Free space of more than 10GB is suggested.
- ✓ All status is [OK] instead of [Failed]
- ✓ Java version is "1.6.0\_45"
- ✓ Database structure is [OK] instead of [Table Structure Checking]...[Failed]

```
apasolevelmapping [OK]
apasoolddataimportedrecord [OK]
apasoquestion [OK]
apasoquestion_new [OK]
apasoraschmap [OK]
apasoresponse [OK]
apasoresponseanswer [OK]
apasoscale [OK]
apasosubscale [OK]
apasosubver [OK]
```

✓ Checking Connection to EDB is [Connection OK]

```
Checking apache...
- Version: Apache/2.0.52 (Win32)
Checking PostESR Server Address...
```

postesr.edb.gov.hk...[OK]

Checking PostESR Server Connection... postesr.edb.gov.hk...[Connection OK]

Checking Folder C:\Program Files\esda/datadir/patch/ availability... Successfully created folder C:\Program Files\esda/datadir/patch/ [Repair OK]

#### Note:

Please make sure all the status is [OK] instead of [Failed] before data migration.

#### 2.3 "ESDA v4.6.0" Database Backup

System Administrator should back up the ESDA directory, e.g. "C:\Program Files\ESDA", to a backup device (e.g. external hard disk). System Administrator can check the installed directory from the following interface and launch the backup procedure:

| System Information                    |                       |
|---------------------------------------|-----------------------|
| System Version                        | esda v.4.5.7          |
| System Platform                       | Windows               |
| System Support Email                  | indicators@edb.gov.hk |
| Backup File Directory                 | d:\esda\db\backuplog  |
| Installed Directory                   | d:\esda               |
| Generate Backup File                  |                       |
| Generate database backup file         | Generate              |
| Restore backup                        |                       |
| Administrator password                | (Required)            |
| Database backup log (Latest 10 files) |                       |

- Mouse over "System Tools" and then click "System Backup Procedure".
- Check the "Installed Directory".
- Click "Generate" to generate the database backup. A backup file will be generated with the format of file name as "ESDA-patch\_level-YYYY-MM-DD-hhmmss.sql".

#### 2.4 "ESDA v4.6.0" Directory Backup

For complete ESDA directory backup, stop the ESDA service and then copy the installed directory (e.g. C:\Program File\ESDA) to a backup folder (e.g. d:\esda\_backup) or a backup device.

#### Note:

System Administrators must stop the ESDA system before running the backup tool, and start the system again after the backup process is completed.

- To stop ESDA service: run "c:/program files/esda/installer/serverStop.bat" in ESDA v4.6.0 server
- To start ESDA service: run "c:/program files/esda/installer/serverStart.bat" in ESDA v4.6.0 server
  - If ESDA is installed at "c:\Program Files\ESDA", two directories ("c:\Program Files\ESDA\db\backupLog" and "c:\Program Files\ESDA\mysql\data") must be properly copied. The first directory (i.e. "c:\Program Files\ESDA\db\backupLog") is the backup data directory. The second directory (i.e. "c:\Program Files\ESDA\mysql\data") is user data directory. All Surveys and Survey Items are stored in MySQL database.

#### **2.5 Download Installation and Data Migration Tool**

1) Login to the Windows Server as an Administrator or as a user with administration rights.

2) Launch a browser and visit the webpage with the URL <u>https://www.edb.gov.hk/en/sch-admin/sch-quality-assurance/performance-indicators/esda/download.html</u> for downloading the full ESDA installation programme (esda-v5.0.x.exe) and data migration tool to your computer.

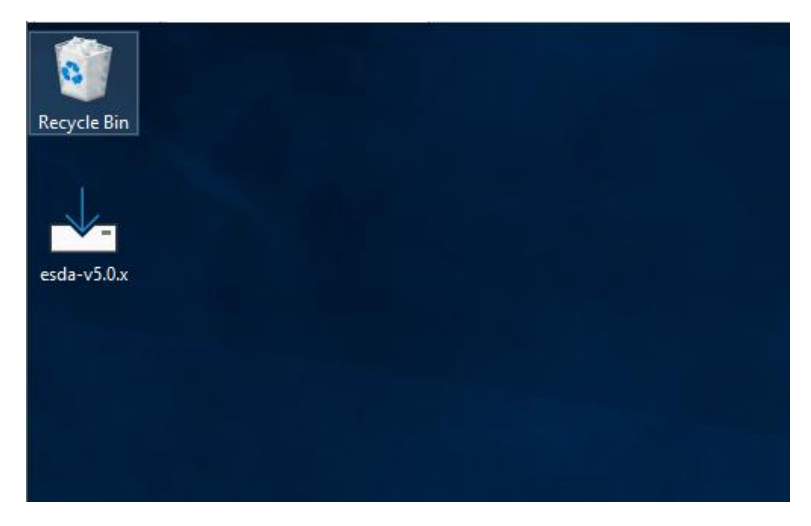

#### 2.6 Checking Hardware Configuration of System

To ensure a stable performance of ESDA v5.0.x, the following configurations are suggested for the system.

|                                         | Basic Requirements            | Suggested Requirements        |  |  |  |
|-----------------------------------------|-------------------------------|-------------------------------|--|--|--|
| Processor 2 core 64-bit (x64) processor |                               | 4 core 64-bit (x64) processor |  |  |  |
| Memory                                  | 4 GB RAM                      | 16 GB RAM                     |  |  |  |
| Harddisk                                | 128 GB                        | 512 GB                        |  |  |  |
| Network                                 | Support TCP/IP network with a | Support TCP/IP network with a |  |  |  |
| Configuration                           | static IP address             | static IP address             |  |  |  |
| Operating System                        | Windows Server 2016 or above  | Windows Server 2019 or above  |  |  |  |
| Supported                               | Google Chrome version 87 or   | Google Chrome version 87 or   |  |  |  |
| Internet Browser                        | above                         | above                         |  |  |  |
|                                         | Opera version 61 or above     | Opera version 61 or above     |  |  |  |
|                                         | Safari version 14 or above    | Safari version 14 or above    |  |  |  |
|                                         | Edge version 46 or above      | Edge version 46 or above      |  |  |  |
|                                         | Firefox version 86 or above   | Firefox version 86 or above   |  |  |  |

Adequate system requirements depend on how to conduct surveys by schools. For example, the "Suggested Requirements" above can support students in a year level (almost 200 students) to complete an online survey simultaneously. Schools are suggested to use a faster processor and spare more memory if it is planned for more students to complete an online survey simultaneously.

In general, schools should install ESDA v5.0.x on Windows Server 2016 (or its latest version).

Notes

 Before installation, please ensure that "Port 443" is available. If the "Port 443" is used by another application, please close that application for installing ESDA v5.0.x. If the "Port 443" is set for other uses of the server, System Administrator may refer to the Appendix 1 for setting up ESDA with other ports. 2) Before installation, please set the ESDA v5.0.x system recommended browser as the default browser of the server.

## **Chapter 3 Installing ESDA**

#### **3.1 ESDA Installation**

1) Double-click "esda-v5.0.x.exe". Select "I accept the agreement" and click "Next".

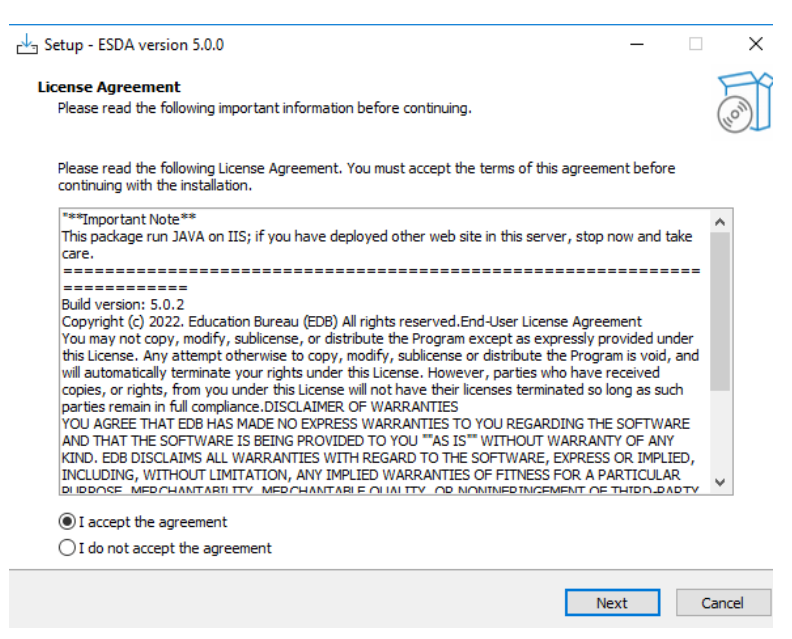

2) The ESDA v5.0.x will be installed in a default folder, click "Next".

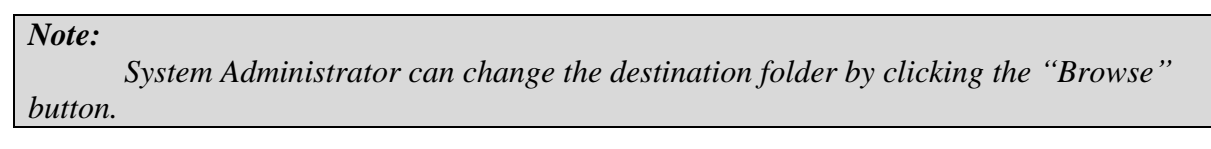

| 📥 Setup - ESDA version 5.0.0                                          |                    | – 🗆 X  |
|-----------------------------------------------------------------------|--------------------|--------|
| Select Destination Location<br>Where should ESDA be installed?        |                    |        |
| Setup will install ESDA into the following folder.                    |                    |        |
| To continue, click Next. If you would like to select a different fold | der, click Browse. |        |
| C:\esda_new                                                           |                    | Browse |
|                                                                       |                    |        |
|                                                                       |                    |        |
|                                                                       |                    |        |
|                                                                       |                    |        |
|                                                                       |                    |        |
|                                                                       |                    |        |
|                                                                       |                    |        |
| At least 696.6 MB of free disk space is required.                     |                    |        |
|                                                                       | Back Next          | Cancel |

3) Click "Install" to start the installation.

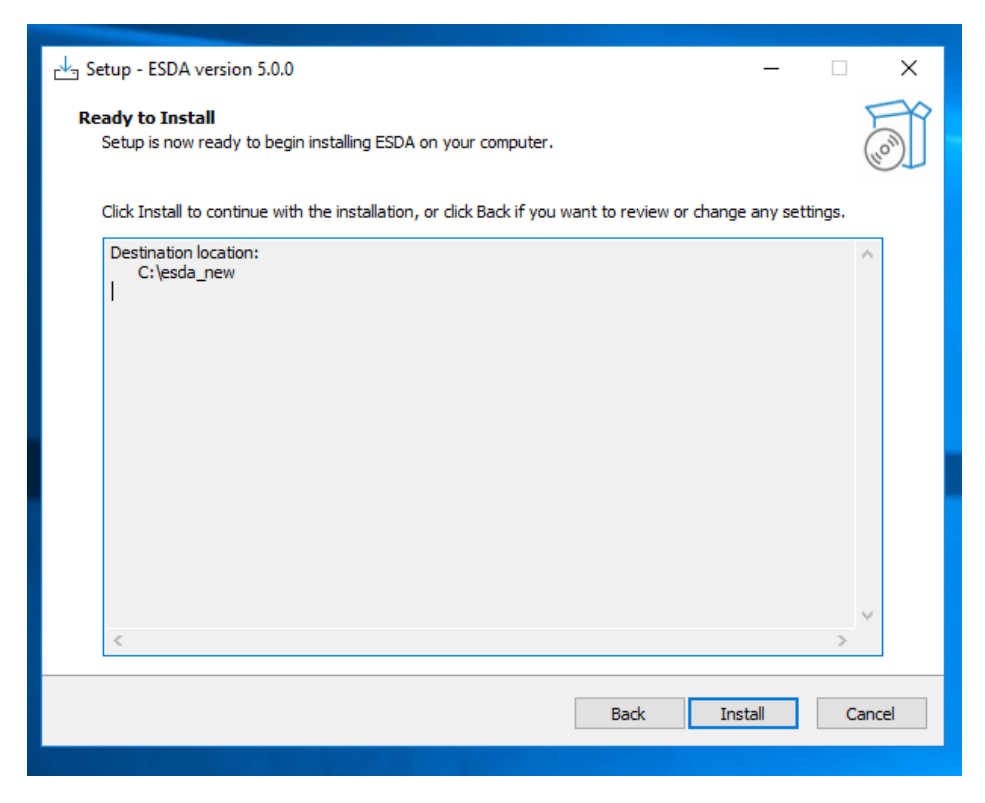

4) Installing ESDA v5.0.x.

| 🚽 Setup - ESDA version 5.0.0                                         | _ | □ ×    |
|----------------------------------------------------------------------|---|--------|
|                                                                      |   |        |
| Installing                                                           |   |        |
| Please wait while Setup Installs ESDA on your computer.              |   | (1101) |
|                                                                      |   |        |
| Extracting files                                                     |   |        |
| C:\esda_new\SQLEXPR_x64_ENU\1033_ENU_LP\x64\Setup\x64\MSOLEDBSQL.MSI |   |        |
|                                                                      |   |        |
|                                                                      |   |        |
|                                                                      |   |        |
|                                                                      |   |        |
|                                                                      |   |        |
|                                                                      |   |        |
|                                                                      |   |        |
|                                                                      |   |        |
|                                                                      |   |        |
|                                                                      |   |        |
|                                                                      |   |        |
|                                                                      |   |        |
|                                                                      |   |        |
|                                                                      |   |        |
|                                                                      |   | Cancel |
|                                                                      |   |        |
|                                                                      |   |        |

#### 5) Installing the MSSQL.

| 1 SOL Server 2019 Setup                                |                                             |                              | -   |       | ×  |  |
|--------------------------------------------------------|---------------------------------------------|------------------------------|-----|-------|----|--|
| Install Setup Files<br>If an update for SQL Server Set | up is found and specified to be included, t | he update will be installed. |     |       |    |  |
| Install Setup Files<br>Installation Progress           |                                             |                              |     |       |    |  |
|                                                        | Task                                        | Status                       |     |       |    |  |
|                                                        | Scan for product updates                    | In Progress                  |     |       |    |  |
|                                                        | Download Setup files                        | Not started                  |     |       |    |  |
|                                                        | Extract Setup files                         | Not started                  |     |       |    |  |
|                                                        | Install Setup files                         | Not started                  |     |       | _  |  |
|                                                        |                                             |                              |     |       |    |  |
|                                                        | -                                           |                              |     |       |    |  |
|                                                        |                                             |                              |     |       |    |  |
|                                                        |                                             |                              |     |       |    |  |
|                                                        |                                             |                              |     |       |    |  |
|                                                        |                                             |                              |     |       |    |  |
|                                                        |                                             |                              |     |       |    |  |
|                                                        |                                             |                              |     |       |    |  |
|                                                        |                                             |                              |     |       |    |  |
|                                                        |                                             |                              |     |       |    |  |
|                                                        |                                             |                              |     |       |    |  |
|                                                        |                                             |                              |     |       |    |  |
|                                                        |                                             |                              | _   |       | _  |  |
|                                                        |                                             | < Back No                    | 1 > | Cance | 5  |  |
|                                                        |                                             |                              |     |       | 11 |  |
|                                                        |                                             |                              |     |       |    |  |
|                                                        |                                             |                              |     |       |    |  |

6) Click "Next" when the installation is completed.

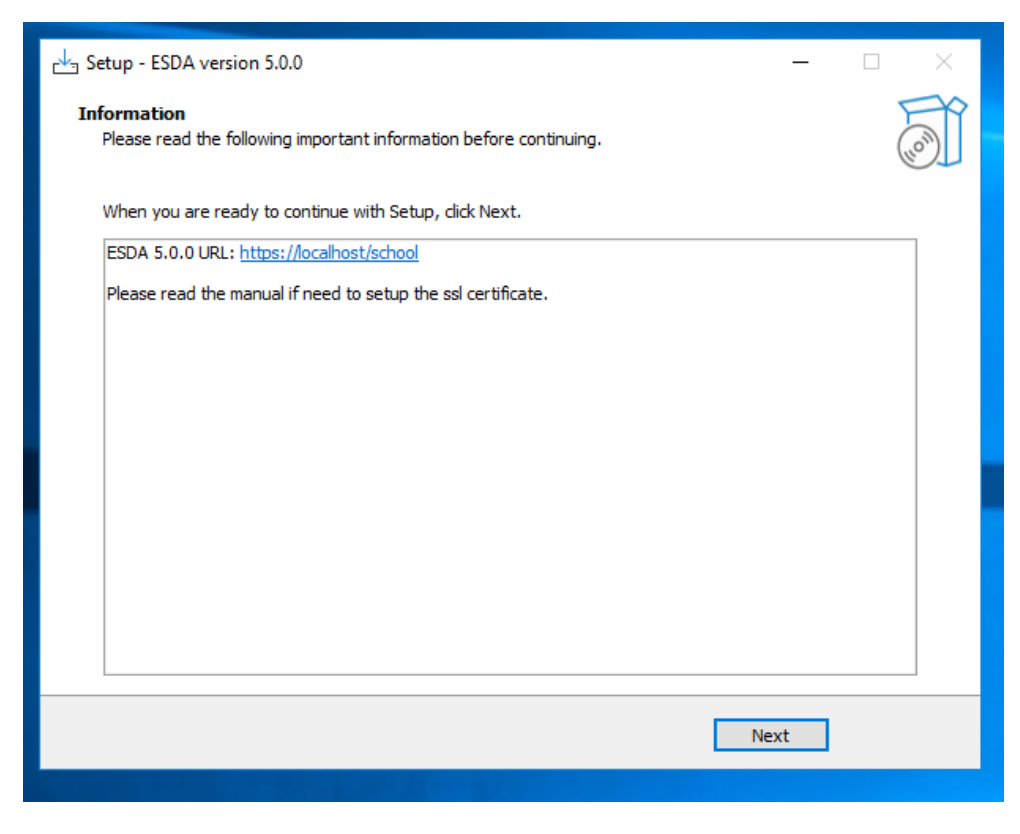

| Note:         |                                                                                |
|---------------|--------------------------------------------------------------------------------|
| If ES.        | DA v4.x.x is detected on the same server during installation, ESDA v5.0.x will |
| be registered | automatically.                                                                 |
|               | 📥 Setup - ESDA version 5.0.0 — 🗆 🛛                                             |
|               | Information                                                                    |
|               | Please read the following important information before continuing.             |
|               | When you are ready to continue with Setup, click Next.                         |
|               | ESDA 5.0.0 URL: https://localhost/school                                       |
|               | Please read the manual if need to setup the ssl certificate.                   |
|               | Setup X                                                                        |
|               | Registration Successful                                                        |
|               | ОК                                                                             |
|               |                                                                                |
|               |                                                                                |
|               | Next                                                                           |
|               |                                                                                |

7) Click "Finish" to close the installation programme.

| 📥 Setup - ESDA version 5.0.0 | - 🗆 ×                                                |
|------------------------------|------------------------------------------------------|
|                              | Completing the ESDA Setup Wizard                     |
|                              | Setup has finished installing ESDA on your computer. |
|                              | Click Finish to exit Setup.                          |
| Inom                         |                                                      |
| 0                            |                                                      |
|                              |                                                      |
|                              |                                                      |
|                              | 8.4 5.4                                              |
|                              | Badi: Finish                                         |

8) Restart the Windows Server after the installation is completed.

## **Chapter 4 Testing after Installation**

#### 4.1 Login Test

1) Login as an Administrator to the Windows Server where ESDA v5.0.x is installed.

2) Launch a supported browser (e.g. Google Chrome, Mozilla Firefox, Microsoft Edge, etc.) to "https://127.0.0.1/school" or "https://<IP address or domain name>/school".

3) Login as a System Administrator to the ESDA v5.0.x system.

| 「學校發展與問責」 數據電子平台<br>E-platform for School Development and Accountability(ESDA)<br>ーーー                                                                                                    | Welcome to<br>ESDA                                                                                                    |
|----------------------------------------------------------------------------------------------------|----------------------------------------------------------------------------------------------------|
| SDA is used by schools to collect and manage self-evaluation data, including the administration of online Stakeholder Survey (SHS), assessing students' affective and social outcomes, performing analysis of data collected, and publishing the related data reports, tus promoting their efficiency in conducting SSE and alleviating the administration of the second school of the second school of the second schoo | <ul> <li>学校協民県姓氏, #維電子中台<br/>Splotform for School Development<br/>and Accountability (ESDA)</li> <li>Chool Login Platform @</li> <li>Login Name</li> <li>Login Password</li> </ul> |
| Version : 5.1.2 Technical Support                                                                                                    |                                                                                                    |
| Please note that when handling personal data, you should abide by the<br>"Personal Data (Privacy) Ordinance".<br>For details, please visit the website of the Office of the Privacy Commissioner<br>for Personal Data at : <u>https://www.pcpd.org.hk/index.html</u>                                                                                                    | Note: The survey is conducted in an<br>anonymous manner.                                                                                                    |

Note:

If ESDA cannot be accessed after installation, please check again whether the port used (e.g. default port 443) for ESDA v5.0.x is available. Please refer to Appendix 3 for details.

#### 4.2 Login by Default User Account

The default username of a System Administrator account is **admin** and the password is **P@ssw0rd**. For security reason, please change the password of the default administrator account at once. Besides, all the user passwords used in ESDA v4.6.0 or before are not applicable for ESDA v5.0.x system. The System Administrator have to use the "Reset User Password" function in the "User Management" Module to assist all users in setting the passwords applicable for ESDA v5.0.x system. For details, please refer to Section 3.8 of the Operation Manual.

- 1) Click "admin" and then click "Change Password".
- 2) Enter the "Old Password" and "New Password", and then click "Confirm".
- 3) The new password would be effective from the next login.

| E-platform for School De | velopment & Accountability (ESDA) | The Selected School Year : 2021-22              |        |
|--------------------------|-----------------------------------|-------------------------------------------------|--------|
| Home / System Overvi     | iew .                             | Text Size <table-cell> 🏭 🔺 admin 👻</table-cell> |        |
| System Overview          |                                   | Change Password                                 |        |
| 110                      | og 110 💦 20                       | 1 Online Help                                   |        |
| Change Password          |                                   | Screen ID: nav                                  | -002 × |
| * Old Password           | Please Enter Old Password         | 0                                               |        |
| * New Password           | Please Enter New Password         | 0                                               |        |
| * Confirm Password       | Please Enter Confirm Password     | 0                                               |        |
|                          |                                   | ⊗ Cancel ⊘ Con                                  | firm   |

#### 4.3 System Registration

System Administrator have to complete the registration for ESDA v5.0.x before using any functions in the system. System Administrator should obtain a registration key from the Indicators Section of the EDB for system registration so that the ESDA system could start be used. If the ESDA v4.6.0 and ESDA v5.0.x systems are installed on the same server, ESDA v5.0.x will be registered automatically. If the ESDA v4.6.0 and ESDA v5.0.x systems are installed on different servers, please send an email to the Indicators Section of EDB (indicators@edb.gov.hk) to request a registration key and follow the steps below for system registration.

- 1) Mouse over "System Tools" and then click "System Setting".
- 2) Select the school level in "School Level" section.

- 3) Enter the registration key.
- 4) Click "Register".

Note:

The registration key of ESDA v4.x.x is not applicable to ESDA v5.0.x.

| chool Badge U    | pload                                                 |                            |                              |         |   |  |
|------------------|-------------------------------------------------------|----------------------------|------------------------------|---------|---|--|
| C) Reset         | <ul> <li>Upload</li> <li>Upload Image of 2</li> </ul> | 50 x 100 Pixels or 250% ra | itio size [JPG/JPEG/PNG File | Format] |   |  |
| ystem Registra   | ition                                                 |                            |                              |         |   |  |
| School Level     | Select                                                |                            |                              |         | ~ |  |
| Registration Key |                                                       | -                          |                              | -       |   |  |

#### 4.4 System Update

Please conduct a system update after the registration of ESDA v5.0.x.

1) Mouse over "System Tools" and then click "System Update".

2) Switch on the "Maintenance Mode".

| System Overview System Update ×                                                                                                    |
|----------------------------------------------------------------------------------------------------|
| System Update                                                                                                    |
| Maintenance Mode                                                                                                    |
| Please switch to the Maintenance Mode before updating the data package.                                                                                            |
| <ul> <li>Import Offline Data Package</li> <li><u>Link to download Offline Data Package</u></li> <li>The latest version includes all historical versions</li> </ul> |

3) Click "Update" in the Online Package List section. "Updating" will be prompted when the system update is started. It takes about 15-20 minutes.

| ESDA                                                 | E-platform for School Deve                                                                                                    | platform for School Development & Accountability (ESDA) |                     |             |                               |  |
|------------------------------------------------------|----------------------------------------------------------------------------------------------------|---------------------------------------------------------|---------------------|-------------|-------------------------------|--|
| 「中心的意味問題」的後期中午台<br>C-platform for School Development | 🗮 System Tools / System U                                                                                                    | pdate                                                   |                     |             | Text Size 🕥 🏢 🔺 admin +       |  |
| and Accountability (ISDA)                            | System Update +                                                                                                    |                                                         |                     |             |                               |  |
| 🖌 System Tools 👘 🔿                                   | System Update                                                                                                    |                                                         |                     |             | Screen IC: system-spilete-007 |  |
| O System Update                                      | Maintenance Mode     Maintenance Mode     Plase switch to the Maintenance Mode before updating the data package.     Plase switch to the Maintenance Mode before updating the data package.     Unit to clownload Offline Data Package     The latest version includes all historical versions |                                                         |                     |             |                               |  |
|                                                      | Online Package List                                                                                                    |                                                         |                     |             |                               |  |
|                                                      | Package Type                                                                                                    | Version                                                 | Release time        | Description | Action                        |  |
|                                                      | Data Package                                                                                                    | 1.0.185                                                 | 2022-06-16 12:82:09 |             | G Update                      |  |

4) Switch off the "Maintenance Mode" after the system update is completed.

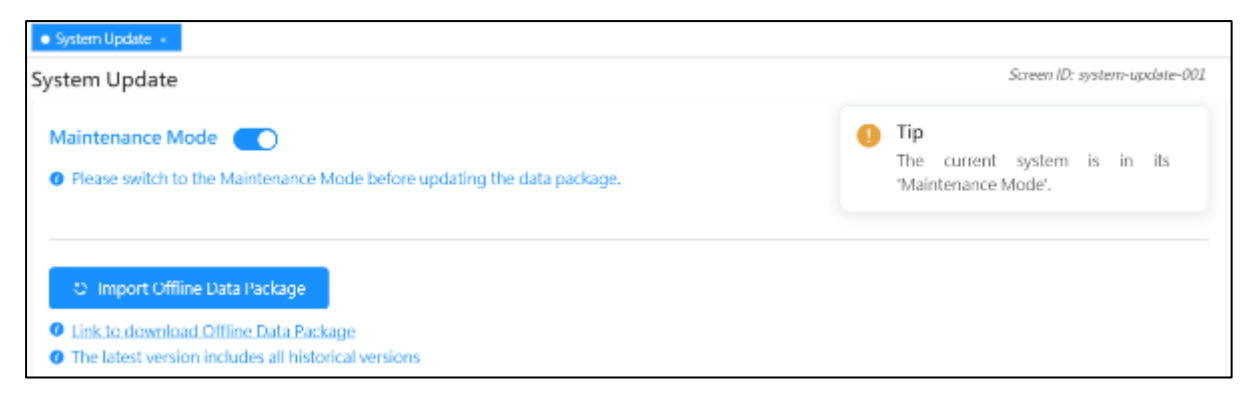

### **Chapter 5 Data Migration**

#### 5.1 "ESDA v4.6.0" Database Connection Test

To ensure the ESDA v5.0.x server is able to connect with the database of the ESDA v4.6.0 system, System Administrator should run the following connection test before performing the data migration:

1) In the server of ESDA v5.0.x, run the "Windows PowerShell" as an Administrator.

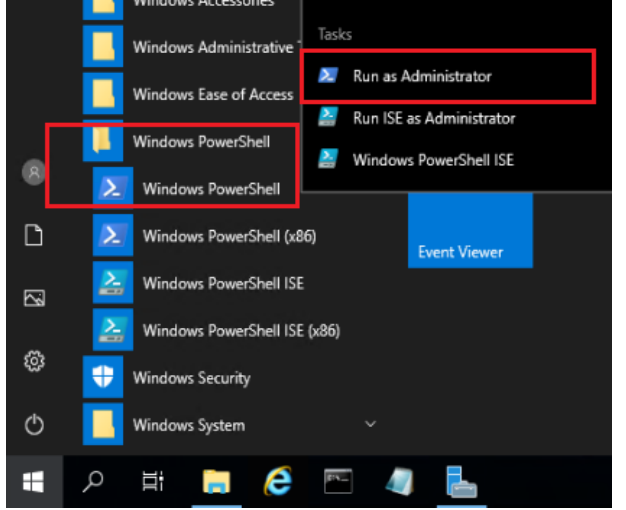

2) In "Windows PowerShell", execute the following statement "Test-NetConnection [IP address of the server of ESDA v4.6.0] -port 3306". If ESDA v4.6.0 system and ESDA v5.0.x system are installed on the same server, please use 127.0.0.1 as the IP address of the ESDA v4.6.0 server. (e.g. Test-NetConnection 127.0.0.1 -port 3306).

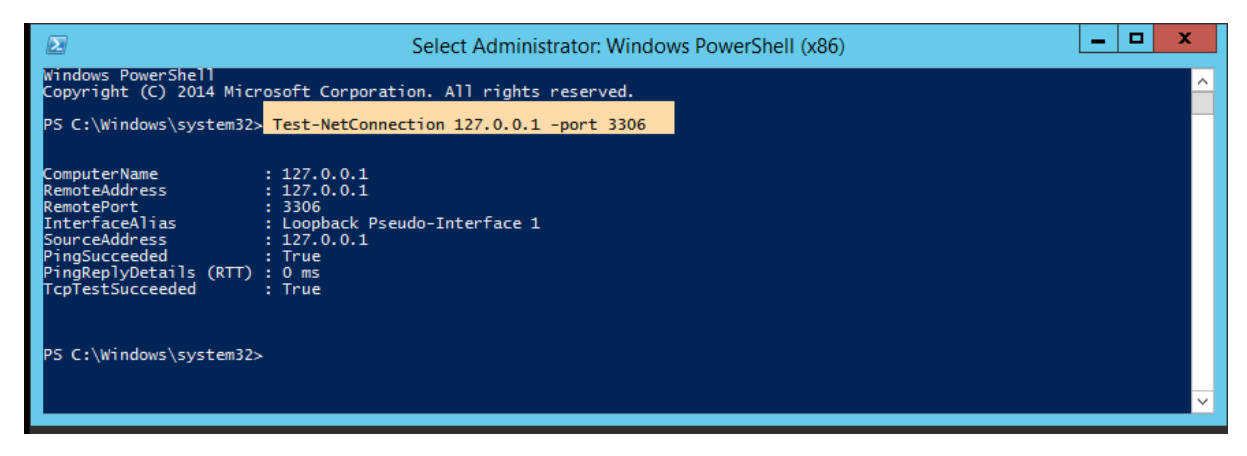

- 3) Make sure the "TcpTestSucceeded" is "True".
- 4) If "TcpTestSucceeded" is "False", please check again whether the port 3306 of the ESDA v4.6.0 system is not opened yet or blocked by firewall such as Windows Firewall, firewall of the Antivirus software or other firewall software installed in the server.

#### 5.2 "ESDA v4.6.0" Domain Name System (DNS) Settings

If ESDA v4.6.0 system and ESDA v5.0.x system are installed in the same server, please skip this section and read section 5.3 direct. If ESDA v4.6.0 system and ESDA v5.0.x system are installed in different servers, and cannot find the host name of the ESDA v5.0.x server through DNS, please add a new entry for the mapping between the host name and the IP address of the ESDA v5.0.x system (e.g. 10.10.10.1 newesda, if the host name is newesda and the IP address is 10.10.10.1 for the ESDA v5.0.x system).

| File Edit Format View H                                                                                                    | elp                                                                                                    |                                                                                                    |
|----------------------------------------------------------------------------------------------------|----------------------------------------------------------------------------------------------------|----------------------------------------------------------------------------------------------------|
| # Copyright (c) 1993-3                                                                                                    | 2009 Microsoft Corp.                                                                                                    |                                                                                                    |
|                                                                                                    |                                                                                                    |                                                                                                    |
| # This is a sample HOS                                                                                                    | STS file used by Micro                                                                                                    | soft TCP/IP for Windows.                                                                                                    |
| 4                                                                                                    |                                                                                                    |                                                                                                    |
| # This file contains !                                                                                                    | the mappings of IP add                                                                                                    | resses to host names. Each                                                                                                   |
| # entry should be kep                                                                                                    | t on an individual lin                                                                                                    | we. The IP address should                                                                                                    |
| # he placed in the fir                                                                                                    | nst column followed by                                                                                                    | the corresponding host name.                                                                                                 |
| # The IP address and t                                                                                                    | the host name should b                                                                                                    | e separated by at least one                                                                                                  |
| # space.                                                                                                    |                                                                                                    |                                                                                                    |
|                                                                                                    |                                                                                                    |                                                                                                    |
|                                                                                                    |                                                                                                    |                                                                                                    |
| # # Additionally, comment                                                                                                    | nts (such as these) ma                                                                                                    | w be inserted on individual                                                                                                  |
| <pre># Additionally, comment<br/># lines or following to</pre>                                                                                                    | nts (such as these) ma<br>the machine name denot                                                                                     | <pre>y be inserted on individual<br/>ted by a '#' symbol.</pre>                                                              |
| # Additionally, comment<br># lines or following *                                                                                                    | nts (such as these) ma<br>the machine name denot                                                                                     | <pre>vy be inserted on individual<br/>ted by * '#' symbol.</pre>                                                             |
| #<br># Additionally, comment<br># lines or following *<br>#<br># For example:                                                                                       | nts (such as these) mu<br>the machine name denot                                                                                     | wy be inserted on individual<br>ted by a '#' symbol.                                                                         |
| Additionally, comment<br>lines or following t<br>For example:                                                                                                    | nts (such as these) mu<br>the machine name denot                                                                                     | wy be inserted on individual<br>⊎ed by a '#' symbol.                                                                         |
| # Additionally, commen<br># lines or following (<br># For example:<br># 182,54,94,97                                                                                | nts (such as these) mu<br>the machine name denot<br>rhino.acme.com                                                                   | ny be inserted on individual<br>Hed by * "#" symbol.                                                                         |
| # Additionally, comment<br>lines or following to<br># For example:<br>182.54.94.97<br>38.25.63.10                                                                   | nts (such as these) mu<br>the machine name denot<br>rhino.acme.com<br>x.acme.com                                                     | <pre>wy be inserted on individual<br/>ed by * '#' symbol.<br/># source server<br/># x client heat</pre>                      |
| # Additionally, commen<br># lines or following 1<br># For example:<br># 182.54.94.97<br># 38.25.63.10                                                               | nts (such as these) mu<br>the machine name denot<br>rhino.acme.com<br>x.acme.com                                                     | wy be inserted on individual<br>ed by ★ "#" symbol.<br># source server<br># x client host                                    |
| # Additionally, comme<br># lines or following<br># For example:<br># 102.54.94.97<br># 38.25.63.10<br># localhost name reso                                         | nts (such as these) mo<br>the machine meme denot<br>rhino.acme.com<br>x.acme.com<br>lution is handled with                           | <pre>wy be inserted on individual<br/>ed by * '#' symbol.</pre>                                                              |
| <pre># Additionally, comment<br/>lines or following to<br/>For example:<br/>182.54.94.97<br/>38.25.63.10<br/># localhost name resol<br/>122.8.0.1</pre>             | nts (such as these) mu<br>the machine name denot<br>rhino.acme.com<br>x.acme.com<br>lution is hendled with<br>localhost              | <pre>wy be inserted on individual<br/>and by * "#" symbol.<br/># source server<br/># x client host<br/>win DNS itself.</pre> |
| <pre># Additionally, comment<br/>lines or following<br/># For example:<br/># 182,54,94,97<br/># 38,25,63,10<br/># localhost name resol<br/>122,0.0.1<br/>;;;1</pre> | nts (such as these) we<br>the machine name denot<br>rhino.acme.com<br>x.acme.com<br>lution is handled with<br>localhost<br>localhost | <pre>wy be inserted on individual<br/>wd hy * '#' symbol.<br/># source server<br/># x client host<br/>win DNS itself.</pre>  |

#### **5.3 Performing Data Migration**

- 1) Login to the server where the ESDA v5.0.x is installed as an Administrator or as a user with administration rights.
- 2) Put the Data Migration Tool on the Desktop of the server and extract the file.

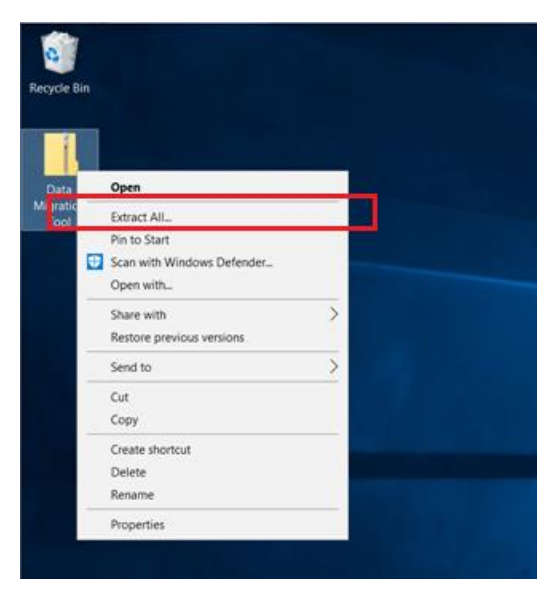

3) Run the Data Migration Tool as an Administrator.

| _ > [ | Data Migra | tion Tool             |                    |                     |      |      |                            |
|-------|------------|-----------------------|--------------------|---------------------|------|------|----------------------------|
|       | -          | Name                  | Date modified      | Туре                | Size |      |                            |
|       | *          | app                   | 23/5/2022 10:43 AM | File folder         |      |      |                            |
|       |            | nuntime               | 23/5/2022 10-43 AM | File folder         |      |      |                            |
|       | Я          | Data Migration Tool   | 20/5/2022 9:32 AM  | Application         | 1    | 0 KR |                            |
| ;     | *          | 🛃 Data Migration Tool | 20/5/2022 9:32 AM  | lcon                |      |      | Open                       |
|       | *          | packager.dll          | 20/5/2022 9:32 AM  | Application extens. | 2    | •    | Run as administrator       |
|       |            |                       |                    |                     |      |      | Troubleshoot compatibility |
|       |            |                       |                    |                     |      |      | Pin to Start               |

#### Note:

To ensure data consistency, before performing data migration, please confirm that no user will input data into ESDA v4.6.0 system.

4) Please read the notes of data migration and confirm all items in pre-migration checklist are done, and then click "Next".

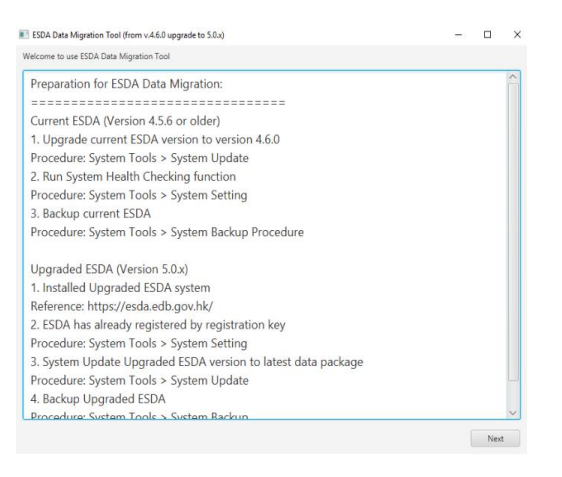

5) Please read and confirm all data migration items, and then click "Next".

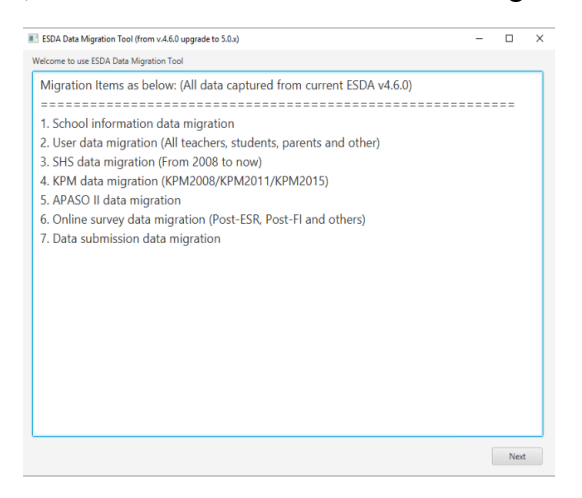

6) Please input the IP address of the ESDA v4.6.0 system server, if the ESDA v5.0.x is installed on the same server, please keep the IP address as "127.0.0.1", and then click "Start to migrate all data".

| SDA Data Migration Teol (tram + 4.60 upgrade to 5.0a)                                                                    | п              | 2 |
|----------------------------------------------------------------------------------------------------|----------------|---|
| Please enter current ESDA IP address:                                                                                    |                |   |
| 127.0.0.1                                                                                                    |                |   |
| Remark: No changes are needed if apgraded ESDA is installed on the same server. (Default IP address: 127.0.0 1 or leadly | es.0           |   |
|                                                                                                    |                |   |
|                                                                                                    |                |   |
|                                                                                                    |                |   |
|                                                                                                    |                |   |
|                                                                                                    |                |   |
|                                                                                                    |                |   |
|                                                                                                    |                |   |
|                                                                                                    |                |   |
|                                                                                                    |                |   |
|                                                                                                    |                |   |
|                                                                                                    |                |   |
|                                                                                                    |                |   |
|                                                                                                    |                |   |
|                                                                                                    |                |   |
| Rout to m                                                                                                    | igrate al data |   |

#### Note:

If an error message "Connect MYSSQL database fail, please check the IP and try again" is shown after clicked "Start to migrate all data", please check whether the IP address and the network configurations are correct (e.g. open the port in firewall or antivirus software), and perform the connection test according to section 5.1.

If ESDA v4.6.0 system and ESDA v5.0.x system are installed on different servers, please confirm the database and DNS settings have been updated according to section 5.2.

7) The data migration is in progress. <u>Please do NOT close the window until the data</u> <u>migration is completed.</u>

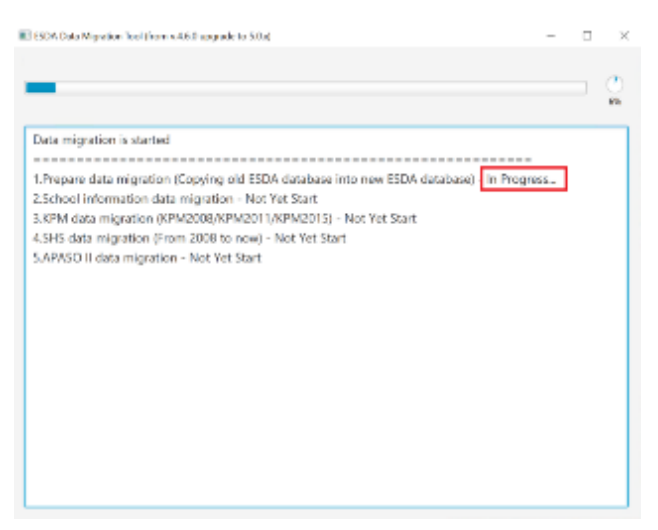

8) Data migration is completed.

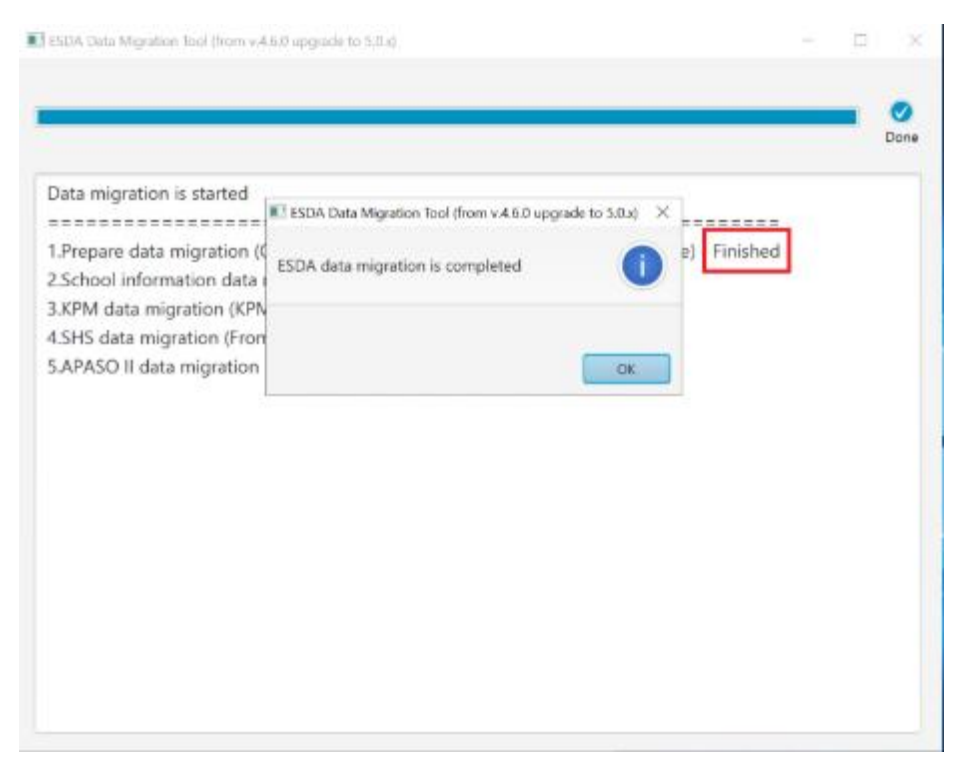

9) Please review the result of the data migration. If the data migration is completed successfully, "Data migration success." will be shown.

|                                                                              | Dan  |
|------------------------------------------------------------------------------|------|
| Migration Report:                                                            | 2    |
|                                                                              |      |
| Comparison of data volumes before and after data migration                   |      |
| Class Level Data Migration : [Old records: 7 / New records: 7] [Pass]        |      |
| Class Data Migration : [Old records: 33 / New records: 33] [Pass]            |      |
| Survey Management Data Migration : [Old records: 71 / New records: 71] [Par  | 55]  |
| Survey Management Mapping : [Old records: 9769 / New records: 9769] [Pass]   | 2    |
| User Data Migration : [Old records: 4779 / New records: 4779] [Pass]         |      |
| User Mapping Data Migration : [Old records: 26816 / New records: 26816] [Pa  | assī |
| KPM Data Migration : [Old records: 1080 / New records: 1080] [Pass]          |      |
| SHS Data Migration : [Old records: 159835 / New records: 159835] [Pass]      |      |
| APASO II Data Migration : [Old records: 122047 / New records: 122047] [Pass] |      |
| Online survey Data Migration : [Old records: 4 / New records: 4] [Pass]      | ·    |
| Online survey Mapping : [Old records: 17 / New records: 17] [Pass]           |      |
| Online survey Result : [Old records: 12960 / New records: 12960] [Pass]      |      |

#### 5.4 Ask for help

If you encountered any error during the data migration or the data migration failed. Please contact the Indicators Section of the EDB.

| ESDA Data Migration T                                                                                                    | ool (from v.4.6.0 upgra                                                                                                    | de to 5.0.x)                                                                                                    |                                                                                                    |                                                                                                    | 12                                                                                                    | - ;                        | U      |
|----------------------------------------------------------------------------------------------------|----------------------------------------------------------------------------------------------------|----------------------------------------------------------------------------------------------------|----------------------------------------------------------------------------------------------------|----------------------------------------------------------------------------------------------------|----------------------------------------------------------------------------------------------------|----------------------------|--------|
| elcome to use ESDA Da                                                                                                    | a Migration Tool                                                                                                    |                                                                                                    |                                                                                                    |                                                                                                    |                                                                                                    |                            |        |
| An error has oc                                                                                                    | curred!                                                                                                    |                                                                                                    |                                                                                                    |                                                                                                    |                                                                                                    |                            |        |
| Error moscago:                                                                                                    | - 1                                                                                                    |                                                                                                    |                                                                                                    |                                                                                                    |                                                                                                    |                            |        |
| Error In Migrate                                                                                                    | CUC Data                                                                                                    |                                                                                                    |                                                                                                    |                                                                                                    |                                                                                                    |                            |        |
| Error in Migrate                                                                                                    | SHS Dala                                                                                                    |                                                                                                    |                                                                                                    |                                                                                                    |                                                                                                    |                            |        |
| Solutions:                                                                                                    |                                                                                                    |                                                                                                    |                                                                                                    |                                                                                                    |                                                                                                    |                            |        |
| 1. Please dou                                                                                                    | ble check Old                                                                                                    | ESDA IP address                                                                                                    | and firewall                                                                                                    | setting.                                                                                                    |                                                                                                    |                            |        |
| 2. Click "Retry                                                                                                    | " button and t                                                                                                    | hen try again.                                                                                                    |                                                                                                    |                                                                                                    |                                                                                                    |                            |        |
| 3. In case of f                                                                                                    | ailure again, pl                                                                                                    | ease contact the                                                                                                    | e ESDA techn                                                                                                    | ical support a                                                                                                    | and send th                                                                                                    | ne dat                     | ta mi  |
| About Support                                                                                                    |                                                                                                    |                                                                                                    |                                                                                                    |                                                                                                    |                                                                                                    |                            |        |
| For enquiries or                                                                                                    | the technical                                                                                                    | problems of ESE                                                                                                    | A you can o                                                                                                    | ontact the In                                                                                                    | dicators So                                                                                                    | ction                      | ofth   |
| ror enquines or                                                                                                    | i the technical                                                                                                    | problems of Est                                                                                                    | JA, you can c                                                                                                    | ontact the m                                                                                                    | uicators se                                                                                                    | cuon                       | ortin  |
| Tel: 2892 6577 /                                                                                                    | 2892 6476 / 2                                                                                                    | 892 6544 / 2892                                                                                                    | 2 6507                                                                                                    |                                                                                                    |                                                                                                    |                            |        |
| Fax: 2119 9074                                                                                                    |                                                                                                    |                                                                                                    |                                                                                                    |                                                                                                    |                                                                                                    |                            |        |
| Email: indicator                                                                                                    | @edb.gov.hk                                                                                                    |                                                                                                    |                                                                                                    |                                                                                                    |                                                                                                    |                            |        |
| Note: For enqui                                                                                                    | ries by email o                                                                                                    | r fax, please stat                                                                                                    | te the technic                                                                                                    | al problem e                                                                                                    | ncountered                                                                                                    | l, con                     | tact p |
|                                                                                                    |                                                                                                    |                                                                                                    |                                                                                                    |                                                                                                    |                                                                                                    |                            |        |
| -                                                                                                    |                                                                                                    |                                                                                                    |                                                                                                    |                                                                                                    |                                                                                                    |                            |        |
|                                                                                                    |                                                                                                    |                                                                                                    |                                                                                                    |                                                                                                    |                                                                                                    |                            |        |
|                                                                                                    |                                                                                                    |                                                                                                    |                                                                                                    |                                                                                                    |                                                                                                    |                            | Retry  |
|                                                                                                    |                                                                                                    |                                                                                                    |                                                                                                    |                                                                                                    |                                                                                                    |                            | Retry  |
| SDA Data Migration To                                                                                                    | ol (from v.4.6.0 upgra                                                                                                    | ide to 5.0.x)                                                                                                    |                                                                                                    |                                                                                                    |                                                                                                    | _                          | Retry  |
| ISDA Data Migration To                                                                                                    | ol (from v.4.6.0 upgra                                                                                                    | ide to 5.0.x)                                                                                                    |                                                                                                    |                                                                                                    |                                                                                                    | _                          | Retry  |
| SDA Data Migration To<br>Data migration                                                                                                    | ol (from v.4.6.0 upgra<br>Finished.                                                                                                    | ide to 5.0.x)                                                                                                    |                                                                                                    |                                                                                                    |                                                                                                    | _                          | Retry  |
| SDA Data Migration To<br>Data migration                                                                                                    | ol (from v.4.6.0 upgri<br>Finished.                                                                                                    | ide to 5.0.x)                                                                                                    |                                                                                                    |                                                                                                    |                                                                                                    | _                          | Retry  |
| ISDA Data Migration To<br>Data migration I<br>Migration Report                                                                                                    | ol (from v.4.6.0 upgra<br>Finished.<br>t:                                                                                                    | ide to 5.0.x)                                                                                                    |                                                                                                    |                                                                                                    | _                                                                                                    | _                          | Retry  |
| SDA Data Migration To<br>Data migration I<br>Aigration Repor                                                                                                    | ol (from v.4.6.0 upgr<br>Finished.<br>t:                                                                                                    | ide to 5.0.x)                                                                                                    |                                                                                                    |                                                                                                    |                                                                                                    | _                          | Retry  |
| SDA Data Migration To<br>Data migration I<br>Migration Report                                                                                                    | ol (from v.4.6.0 upgr<br>Finished.<br>t:<br>lata volumes b                                                                                                    | ide to 5.0.x)<br>pefore and after                                                                                                    | data migrat                                                                                                    | -<br>ion                                                                                                    |                                                                                                    | _                          | Retry  |
| ISDA Data Migration To<br>Data migration I<br>Migration Report<br>Comparison of C<br>Class Level Data                                                                                                    | ol (from v.4.6.0 upgr<br>Finished.<br>t:<br>lata volumes b<br>Migration :                                                                                                    | nde to 5.0.x)<br>Defore and after<br>[Old records                                                                                                    | data migrat<br>s: 6 / New re                                                                                                    | -<br>ion<br>cords: 6] [Pas                                                                                                    | 53]                                                                                                    | _                          | Retry  |
| SDA Data Migration To<br>Data migration I<br>Migration Report<br>Comparison of C<br>Class Level Data<br>Class Data Migr                                                                                                    | ol (from v.4.6.0 upgra<br>Finished.<br>t:<br>Jata volumes b<br>Migration :<br>ation :                                                                                                    | nde to 5.0.x)<br>pefore and after<br>[Old records:<br>[Old records:]                                                                                                    | data migrat<br>s: 6 / New rec<br>36 / New rec                                                                                                    | -<br>ion<br>cords: 6] [Pas<br>ords: 36] [Pa                                                                                                    | ss]                                                                                                    | _                          | Retry  |
| SDA Data Migration To<br>Data migration I<br>Migration Report<br>Comparison of c<br>Class Level Data<br>Class Data Migra                                                                                                    | ol (from v.4.6.0 upgra<br>Finished.<br>t:<br>lata volumes k<br>Migration :<br>ation :<br>nent Data Mic                                                                                                    | efore and after<br>[Old records:<br>[Old records: ]                                                                                                    | data migrat<br>s: 6 / New rec<br>36 / New rec<br>Old records:                                                                                                    | -<br>ion<br>cords: 6] [Pas<br>ords: 36] [Pa                                                                                                    | 55]<br>55]<br>0rds: 63] [[                                                                                                    | -<br>-                     | Retry  |
| SDA Data Migration To<br>Data migration I<br>Migration Report<br>Comparison of c<br>Class Level Data<br>Class Data Migra<br>Survey Manager                                                                                                    | ol (from v.4.6.0 upgr<br>Finished.<br>t:<br>lata volumes b<br>Migration :<br>ation :<br>nent Data Mig<br>nent Mapping                                                                                                    | pefore and after<br>[Old records:<br>[Old records:<br>[ration : [(                                                                                                    | data migrat<br>s: 6 / New rec<br>36 / New rec<br>Old records: /                                                                                                    | -<br>ion<br>cords: 6] [Pas<br>ords: 36] [Pa<br>63 / New rec                                                                                                    | ss]<br>ss]<br>ords: 63] [F                                                                                                    | _<br>Pass]                 | Retry  |
| SDA Data Migration To<br>Data migration I<br>Migration Report<br>Comparison of o<br>Class Level Data<br>Class Data Migra<br>Survey Manager                                                                                                    | ol (from v.4.6.0 upgr<br>Finished.<br>t:<br>lata volumes k<br>Migration :<br>ation :<br>nent Data Mig<br>nent Mapping<br>tion :                                                                                                    | before and after<br>[Old records:<br>[Old records:<br>[Ination : [0]<br>: [Old records:                                                                                                    | data migrat<br>s: 6 / New rec<br>36 / New rec<br>Old records:<br>25548 / New<br>s: 10496 / New                                                                                                    | -<br>ion<br>cords: 6] [Pas<br>ords: 36] [Pa<br>63 / New rec<br>records: 255                                                                                                    | ss]<br>ss]<br>ords: 63] [F<br>548] [Pass]                                                                                             | -<br>Dass]                 | Retry  |
| ISDA Data Migration To<br>Data migration I<br>Aligration Report<br>Comparison of C<br>Class Level Data<br>Class Data Migra<br>Survey Manager<br>Survey Manager                                                                                                    | ol (from v.4.6.0 uppr<br>Finished.<br>t:<br>lata volumes b<br>Migration :<br>ation :<br>nent Data Mig<br>nent Mapping<br>tion :                                                                                                    | efore and after<br>[Old records<br>[Old records:<br>[ration : [(<br>: [Old records:<br>[Old records:                                                                                                    | data migrat<br>s: 6 / New rec<br>36 / New rec<br>Old records:<br>25548 / New<br>s: 10496 / New                                                                                                    | -<br>ion<br>cords: 6] [Pas<br>ords: 36] [Pa<br>63 / New rec<br>records: 255<br>w records: 1                                                                                                    | is]<br>ss]<br>ords: 63] [F<br>548] [Pass]<br>0496] [Pass]                                                                             | -<br>Pass]                 | Retry  |
| SDA Data Migration To<br>Data migration Report<br>Aligration Report<br>Comparison of C<br>Class Level Data<br>Class Data Migra<br>Survey Manager<br>Survey Manager<br>Jser Data Migra<br>Jser Mapping D                                                                                                    | ol (from v.4.6.0 uppr<br>Finished.<br>t:<br>Migration :<br>ation :<br>nent Data Mig<br>nent Mapping<br>tion :<br>ata Migration                                                                                                    | efore and after<br>[Old records:<br>[Old records:<br>[Old records:<br>[Old records:<br>[Old records:<br>[Old records:<br>[Old records:<br>[Old records:                                                                                                    | data migrat<br>s: 6 / New rec<br>36 / New rec<br>Old records:<br>25548 / New<br>s: 10496 / Ne<br>s: 10496 / Ne                                                                                                    | -<br>ion<br>cords: 6] [Pas<br>ords: 36] [Pa<br>63 / New rec<br>records: 255<br>ew records: 1<br>/ New record                                                                                                    | ss]<br>ss]<br>ords: 63] [F<br>548] [Pass]<br>0496] [Pass<br>ds: 26914] [                                                              | –<br>Pass]<br>;]<br>Pass]  | Retry  |
| SDA Data Migration To<br>Data migration Report<br>Aligration Report<br>Comparison of C<br>Class Level Data<br>Class Data Migra<br>Survey Manager<br>Survey Manager<br>Jser Data Migra<br>Jser Mapping D<br>CPM Data Migra                                                                                                    | ol (from v.4.6.0 uppro<br>inished.<br>t:<br>data volumes b<br>Migration :<br>ation :<br>nent Data Mig<br>nent Mapping<br>tion :<br>ata Migration<br>tion :                                                                                                    | efore and after<br>[Old records:<br>[Old records:<br>[Old records:<br>[Old records:<br>[Old records:<br>[Old records:<br>[Old records:                                                                                                    | data migrat<br>s: 6 / New rec<br>36 / New rec<br>Old records:<br>25548 / New<br>s: 10496 / Ne<br>s: 10496 / Ne<br>cords: 26914                                                                                                    | -<br>ion<br>cords: 6] [Pas<br>ords: 36] [Pa<br>63 / New rec<br>records: 255<br>w records: 1<br>/ New records: 1<br>/ New records: 225]                                                                                                    | ss]<br>ss]<br>ords: 63] [F<br>548] [Pass]<br>0496] [Pass]<br>ds: 26914] [<br>[Pass]                                                   | Pass]                      | Retry  |
| SDA Data Migration To<br>Data migration I<br>Migration Report<br>Comparison of c<br>Class Level Data<br>Class Data Migra<br>Survey Manager<br>Survey Manager<br>Jser Data Migra<br>Jser Mapping D<br>CPM Data Migra                                                                                                    | ol (from v.4.6.0 upgra<br>Finished.<br>t:<br>Jata volumes &<br>Migration :<br>ation :<br>nent Data Mig<br>nent Mapping<br>tion :<br>ata Migration<br>tion :<br>[0]                                                                                                    | efore and after<br>[Old records:<br>[Old records:<br>[Old records:<br>[Old records:<br>[Old records:<br>[Old records:<br>[Old records:<br>[Old records:<br>[Old records:<br>[Old records:<br>[Old records: 258                                                                                                    | data migrat<br>s: 6 / New rec<br>36 / New rec<br>Old records:<br>25548 / New<br>s: 10496 / Ne<br>s: 10496 / Ne<br>s: 10496 / New<br>s: 10497 / New r                                                                                                    | -<br>ion<br>cords: 6] [Pas<br>ords: 36] [Pa<br>63 / New rec<br>records: 255<br>ew records: 1<br>/ New records<br>ecords: 325]<br>ecords: 2587                                                                                                    | ss]<br>ss]<br>ords: 63] [F<br>548] [Pass]<br>0496] [Pass]<br>ds: 26914] [<br>[Pass]<br>57] [Pass]                                     | –<br>[5]<br>[7]<br>[7]     | Retry  |
| SDA Data Migration To<br>Data migration To<br>Data migration Report<br>Comparison of c<br>Class Level Data<br>Class Data Migra<br>Survey Manager<br>Jser Data Migra<br>Jser Mapping D<br>CPM Data Migra<br>SHS Data Migra<br>NPASO II Data M                                                                                  | ol (from v.4.6.0 upgr<br>Finished.<br>t:<br>lata volumes b<br>Migration :<br>ation :<br>nent Data Mig<br>nent Mapping<br>tion :<br>ata Migration<br>tion :<br>[4]<br>figration :                                                                                                    | efore and after<br>[Old records:<br>[Old records:<br>[Old records:<br>[Old records:<br>[Old records:<br>[Old records:<br>[Old records:<br>2010 records: 258<br>[Old records: 258]                                                                                                    | data migrat<br>s: 6 / New rec<br>36 / New rec<br>Old records:<br>25548 / New<br>s: 10496 / Ne<br>s: 10496 / Ne<br>cords: 26914<br>325 / New r<br>3757 / New rec                                                                                                    | -<br>ion<br>cords: 6] [Pas<br>ords: 36] [Pa<br>63 / New rec<br>records: 255<br>ew records: 1<br>/ New record<br>ecords: 325]<br>ecords: 2587<br>ords: 0] [Pass                                                                                                    | ;s]<br>ss]<br>ords: 63] [F<br>548] [Pass]<br>0496] [Pass]<br>ds: 26914] [<br>[Pass]<br>57] [Pass]<br>;]                               | -<br>Pass]<br>;]<br>Pass]  | Retry  |
| ISDA Data Migration To<br>Data migration To<br>Data migration Report<br>Comparison of C<br>Class Level Data<br>Class Data Migra<br>Survey Manager<br>Jser Data Migra<br>Jser Mapping D<br>CPM Data Migra<br>CPASO II Data M<br>Dnline survey D                                                                                | ol (from v.4.6.0 upgr<br>Finished.<br>t:<br>lata volumes &<br>Migration :<br>ation :<br>nent Data Mig<br>nent Mapping<br>tion :<br>ata Migration<br>tion :<br>[4]<br>digration :<br>[4]<br>digration :                                                                                                    | efore and after<br>[Old records:<br>[Old records:<br>[Old records:<br>[Old records:<br>[Old records:<br>[Old records:<br>[Old records:<br>[Old records:<br>258<br>[Old records: 258<br>[Old records: 258<br>[Old records: 258]                                                                                           | data migrat<br>s: 6 / New rec<br>36 / New rec<br>36 / New rec<br>25548 / New<br>s: 10496 / Ne<br>cords: 26914<br>325 / New r<br>3757 / New r<br>0 / New rece<br>cords: 27 / Ne                                                                                                    | -<br>ion<br>cords: 6] [Pas<br>ords: 36] [Pa<br>63 / New rec<br>records: 259<br>ew records: 1<br>/ New records<br>ecords: 325]<br>ecords: 2587<br>prds: 0] [Pass<br>ew records: 2                                                                                                    | ss]<br>ss]<br>ords: 63] [F<br>548] [Pass]<br>0496] [Pass]<br>ds: 26914] [<br>[Pass]<br>57] [Pass]<br>:]<br>[7] [Pass]                 | Pass]                      | Retry  |
| ISDA Data Migration To<br>Data migration To<br>Aligration Report<br>Comparison of C<br>Class Level Data<br>Class Data Migra<br>Survey Manager<br>Jser Data Migra<br>Jser Mapping D<br>CPM Data Migra<br>CPM Data Migra<br>APASO II Data M<br>Dnline survey M                                                                  | ol (from v.4.6.0 uppre<br>Finished.<br>t:<br>data volumes &<br>Migration :<br>ation :<br>nent Data Mig<br>nent Mapping<br>tion :<br>ata Migration<br>tion :<br>[0]<br>figration :<br>ata Migration :<br>ata Migration :                                                                                                    | efore and after<br>[Old records:<br>[Old records:<br>[Old records:<br>[Old records:<br>[Old records:<br>[Old records:<br>[Old records:<br>[Old records: 258<br>[Old records: 258<br>[Old records: 100]                                                                                                    | data migrat<br>s: 6 / New rec<br>36 / New rec<br>Old records:<br>25548 / New<br>s: 10496 / Ne<br>s: 10496 / Ne<br>s: 10496 / Ne<br>s: 10496 / New<br>s: 10496 / New rec<br>3757 / New rec<br>cords: 27 / Ne<br>6 / New reco                                                                                                    | -<br>ion<br>cords: 6] [Pas<br>ords: 36] [Pa<br>63 / New rec<br>records: 255<br>ew records: 1<br>/ New records<br>ecords: 325]<br>ecords: 2587<br>ords: 0] [Pass<br>ew records: 2<br>rds: 105] [Fai                                                                                                    | ss]<br>ords: 63] [F<br>548] [Pass]<br>0496] [Pass]<br>548] [Pass]<br>57] [Pass]<br>57] [Pass]<br>57] [Pass]<br>51]                    | Pass]<br>Pass]             | Retry  |
| SDA Data Migration To<br>Data migration To<br>Migration Report<br>Comparison of o<br>Class Level Data<br>Class Data Migra<br>Survey Manager<br>Jser Data Migra<br>Jser Mapping D<br>CPM Data Migra<br>CPM Data Migra<br>APASO II Data M<br>Dnline survey D<br>Dnline survey Re                                                | ol (from v.4.6.0 upgra<br>Finished.<br>t:<br>Jata volumes &<br>Migration :<br>ation :<br>nent Data Mig<br>nent Mapping<br>tion :<br>tion :<br>tion :<br>(figration :<br>ata Migration :<br>ata Migration :<br>apping :<br>(Old r                                                                                                    | efore and after<br>[Old records:<br>[Old records:<br>[Old records:<br>[Old records:<br>[Old records:<br>[Old records:<br>[Old records:<br>258<br>[Old records: 258<br>[Old records: 258<br>[Old records: 258<br>[Old records: 258<br>[Old records: 258]                                                                  | data migrat<br>s: 6 / New rec<br>36 / New rec<br>25548 / New<br>s: 10496 / Nes<br>s: 10496 / Nes<br>cords: 26914<br>325 / New r<br>325 / New reco<br>cords: 27 / Ne<br>cords: 27 / Ne<br>cords: 27 / New<br>cords: 27 / New<br>cords:                        | -<br>ion<br>cords: 6] [Pas<br>ords: 36] [Pa<br>63 / New rec<br>records: 255<br>ew records: 1<br>/ New records: 1<br>/ New records: 25<br>ecords: 325]<br>ecords: 325]<br>ecords: 325]<br>ecords: 325]<br>ecords: 325]<br>ecords: 325]<br>ecords: 325]<br>ecords: 325]<br>ecords: 325]<br>ecords: 325]<br>fas<br>ex records: 2587<br>fas<br>ex records: 2587<br>fas<br>ex records: 2587<br>fas<br>ex records: 2587<br>fas<br>ex records: 2587<br>fas<br>ex records: 2587<br>fas<br>ex records: 2587<br>fas<br>ex records: 2587<br>fas<br>ex records: 325]<br>fas<br>ex records: 2587<br>fas<br>ex records: 325]<br>fas<br>ex records: 2587<br>fas<br>ex records: 325]<br>fas<br>ex records: 2587<br>fas<br>ex records: 2587<br>fas<br>ex records: 2599<br>fas | ss]<br>ss]<br>ords: 63] [F<br>548] [Pass]<br>0496] [Pass]<br>ds: 26914] [<br>[Pass]<br>57] [Pass]<br>i]<br>[7] [Pass]<br>i]<br>Pass]  | –<br>Pass]<br>[3]<br>Pass] | Retry  |
| SDA Data Migration To<br>Data migration Report<br>Aligration Report<br>Comparison of c<br>Class Level Data<br>Class Data Migra<br>Survey Manager<br>Jser Data Migra<br>Jser Mapping D<br>CPM Data Migra<br>SHS Data Migra<br>APASO II Data M<br>Dnline survey D<br>Dnline survey Re                                           | ol (from v.4.6.0 upgr<br>Finished.<br>t:<br>Hata volumes b<br>Migration :<br>ation :<br>nent Data Mig<br>nent Mapping<br>tion :<br>ata Migration :<br>ata Migration :<br>ata Migration :<br>apping : [<br>esult : [Old r                                                                                                    | efore and after<br>[Old records:<br>[Old records:<br>[Old records:<br>[Old records:<br>[Old records:<br>[Old records:<br>2010 records: 258<br>[Old records: 258<br>[Old records: 258<br>[Old records: 258]<br>[Old records: 258]<br>[Old records: 258]<br>[Old records: 258]<br>[Old records: 259]                       | data migrat<br>s: 6 / New rec<br>36 / New rec<br>Old records:<br>25548 / New<br>s: 10496 / Ne<br>s: 10496 / Ne<br>s: 10496 / New<br>s: 10496 / New<br>s: | -<br>ion<br>cords: 6] [Pas<br>ords: 36] [Pa<br>63 / New records: 15<br>records: 255<br>ew records: 1<br>/ New records<br>ecords: 2587<br>ords: 0] [Pass<br>ew records: 2<br>rds: 105] [Fai<br>ds: 299975] [                                                                                                    | ss]<br>ss]<br>ords: 63] [F<br>548] [Pass]<br>0496] [Pass]<br>ds: 26914] [<br>[Pass]<br>57] [Pass]<br>i]<br>?7] [Pass]<br>il]<br>Pass] | -<br>Pass]<br>;]<br>Pass]  | Retry  |
| SDA Data Migration To<br>Data migration Report<br>Comparison of o<br>Class Level Data<br>Class Data Migra<br>Survey Manager<br>Survey Manager<br>Jser Data Migra<br>Jser Mapping D<br>CPM Data Migra<br>HS Data Migra<br>Nata Migra<br>Nata Migra<br>Doline survey M<br>Doline survey M<br>Doline survey M<br>Doline survey M | ol (from v.4.6.0 upgr<br>Finished.<br>t:<br>Hata volumes b<br>Migration :<br>ation :<br>nent Data Mig<br>nent Mapping<br>tion :<br>ata Migration :<br>ata Migration :<br>ata Migration :<br>ata Migration :<br>ata Migration :<br>ata Migration :<br>ata Migration :<br>ata Migration :<br>ata Migration :<br>ata Migration :<br>ata Migration :<br>ata Migration :<br>ata Migration : | efore and after<br>[Old records:<br>[Old records:<br>[Old records:<br>[Old records:<br>[Old records:<br>[Old records:<br>2010 records: 258<br>[Old records: 258<br>[Old records: 258<br>[Old records: 258]<br>[Old records: 258]<br>[Old records: 258]<br>[Old records: 258]<br>[Old records: 258]<br>[Old records: 258] | data migrat<br>s: 6 / New rec<br>36 / New rec<br>36 / New rec<br>36 / New rec<br>325548 / New<br>s: 10496 / Ne<br>s: 10496 / New<br>s: 10496 / New<br>s: | -<br>ion<br>cords: 6] [Pas<br>ords: 36] [Pa<br>63 / New rec<br>records: 15<br>/ New records: 1<br>/ New records: 2<br>ecords: 325]<br>ecords: 2587<br>ords: 0] [Pass<br>ew records: 2<br>rds: 105] [Fai<br>ds: 299975] [<br>-                                                                                                    | ss]<br>ss]<br>ords: 63] [F<br>548] [Pass]<br>0496] [Pass]<br>ds: 26914] [<br>[Pass]<br>57] [Pass]<br>i]<br>27] [Pass]<br>i]<br>Pass]  | Pass]<br>5]<br>Pass]       | Retry  |

#### **5.5 Frequently Asked Questions**

#### 5.5.1 Duplicated school year record is found

If an error message "Duplicate School Year Found" is shown during the data migration, it implies that more than one records exist in the same school year in ESDA v4.6.0 (as shown in the figures below). Therefore, the data migration will not proceed.

| ESDA Data Migration             | Tool (from v.4.6.0 upgrade to                                                                                   | 5.0.x)                                   |                                                            | – 🗆 X                |
|---------------------------------|----------------------------------------------------------------------------------------------------|------------------------------------------|------------------------------------------------------------|----------------------|
| elcome to use ESDA [            | Data Migration Tool                                                                                             |                                          |                                                            |                      |
| An error has o                  | ccurred!                                                                                                    |                                          |                                                            |                      |
| Error message<br>Duplicate Scho | :<br>ool Year Found:2020                                                                                        | -21                                      |                                                            |                      |
| Solutions:                      |                                                                                                    |                                          |                                                            |                      |
| I. Please do                    | ouble check Old ESD/                                                                                            | A IP address and firewa                  | all setting.                                               |                      |
| 2. Click "Ret                   | try" button and then                                                                                            | try again.                               |                                                            |                      |
| 3. In case of                   | f <mark>failure again, please</mark>                                                                            | e contact the ESDA tec                   | nnical support and sen                                     | d the data migra     |
|                                 |                                                                                                    |                                          |                                                            |                      |
| About Suppor                    | t:                                                                                                    |                                          |                                                            |                      |
| or enquiries of                 | on the technical prob                                                                                           | olems of ESDA, you car                   | contact the Indicator                                      | s Section of the I   |
|                                 |                                                                                                    |                                          |                                                            |                      |
| el· 2892 6577                   | / 2892 6476 / 2892                                                                                              | 6544 / 2892 6507                         |                                                            |                      |
| av: 2110 007                    | 1 2002 01107 2002                                                                                               | 05117 2052 0501                          |                                                            |                      |
| ax. 2119 501-                   | +                                                                                                    |                                          |                                                            |                      |
| mail: indicato                  | ors@eab.gov.nk                                                                                                  |                                          |                                                            |                      |
| Note: For enqu                  | uiries by email or fax                                                                                          | , please state the techr                 | lical problem encounte                                     | ered, contact per    |
|                                 |                                                                                                    |                                          |                                                            |                      |
|                                 |                                                                                                    |                                          |                                                            | /                    |
|                                 |                                                                                                    |                                          |                                                            | Retry                |
|                                 |                                                                                                    |                                          | en 12: 20 12 de mi =10                                     | the bibling of the A |
|                                 |                                                                                                    | P-platform                               | 学仪驶族與问真」                                                   | <b>以承证了个百</b>        |
|                                 |                                                                                                    | In School Deve                           | lopment & Account                                          | ability (ESDA)       |
| stion                           |                                                                                                    |                                          |                                                            |                      |
| 系統                              | The second second second second second second second second second second second second second second second se | 印本仲田                                     |                                                            |                      |
|                                 | I具 用戶管理                                                                                                    | MOENT                                    | 數據輸入 報表檢視器                                                 | 數據提交                 |
| nwitch                          |                                                                                                    |                                          | 數據輸入 報表檢視器                                                 | 數據提交                 |
| #witch                          | 2018-19<br>2010 20                                                                                              | KPM2015                                  | 教婦輸入 報表檢視器<br>APASO-II<br>APASO W                          | 数编提交                 |
| nwitch                          | I具         用戶管理           2018-19         2019-20           2020-21         2020-21                             | KPM2015<br>KPM2015                       | 数撮輸入 報表檢視器<br>APASO-II<br>APASO-II<br>APASO-II             | 数据提交                 |
|                                 | III         用戶管理           2018-19         2019-20           2020-21         2020-21                            | KPM2015<br>KPM2015<br>KPM2015<br>KPM2015 | 数编输入 经表核模器<br>APASO-II<br>APASO-II<br>APASO-II<br>APASO-II | 数据提交                 |

School may follow the procedures below to delete all survey and KPM items of the duplicated school year, and perform the data migration again.

- 1) Login to the ESDA v4.6.0
- 2) Mouse over "System Tools" and then click "System Setting".
- 3) Click "School Year Setting"
- 4) Select the duplicated school year and then click "Save".

| -                                  | -                                |                            |            |          |         |      |
|------------------------------------|----------------------------------|----------------------------|------------|----------|---------|------|
| 0                                  | 2018-19                          | KPM2015                    | APASO-II   | 2        |         |      |
| 0                                  | 2019-20                          | KPM2015                    | APASO-II   | 2        |         |      |
| 0                                  | 2020-21                          | KPM2015                    | APASO-II   | <b>V</b> |         |      |
| ۲                                  | 2020-21                          | KPM2015                    | APASO-II   | 53       |         |      |
| 0                                  | 2021-22                          | KPM2015                    | APASO-II   | 2        |         |      |
| Delete All Currently Published SHS | Delete All Currently Published / | APASO Questionnaires Fix S | chool Year | Page: 1  | /2 Save | Back |

ool 調查

5) Repeat step 2 and step 3 to access "School Year Setting".

6) Use "Delete All Currently Published SHS" and "Delete All Currently Published APASO Questionnaires" functions to delete all survey and KPM data

| 0                                             | 2017-18                                                           | KPN2015                                                      | APASO-II                                     | ×                   |              |
|-----------------------------------------------|-------------------------------------------------------------------|--------------------------------------------------------------|----------------------------------------------|---------------------|--------------|
| 0                                             | 2018-19                                                           | KPN2015                                                      | APASO-EI                                     | ~                   |              |
| 0                                             | 2019-20                                                           | KPM2015                                                      | APASO-LL                                     | <b>a</b>            |              |
| 0                                             | 2020-21                                                           | KPM2015                                                      | APASO-E                                      | <b>a</b>            |              |
|                                               | 2020-21                                                           | KPM2015                                                      | APASO-II                                     | 22                  |              |
| 0                                             | 2021-22                                                           | KPN2015                                                      | APASO-II                                     | <b>S</b>            |              |
| Delete All Currently Published SHS            | Delete All Currently Published A                                  | PASO Questionnaires Fit Sch                                  | col Year                                     | Page: 1 M           | /2 Save Back |
| O<br>a<br>Delete All Currently Published SHS. | 2020-21<br>2020-21<br>2021-22<br>Delete All Currently Published A | KPN2015<br>KPM2015<br>KPM2015<br>PASO Questionnaires Fiz Sch | APASO-TI<br>APASO-TI<br>APASO-TI<br>APASO-TI | С<br>В<br>Рирк: 1 С | /2 % Sare    |

#### Note:

When deleting the duplicated school year record, please check carefully and avoid deleting non-duplicated data by mistake.

### **Chapter 6 Post-Migration Checking**

#### 6.1 Login Test

- 1) Login as an Administrator to the server of the ESDA v5.0.x system.
- Launch a supported Browser (e.g. Google Chrome, Mozilla Firefox, Microsoft Edge etc.) to "https://127.0.0.1/school" or "https://<IP address or domain name>/school"
- 3) Login as an Administrator to the ESDA v5.0.x system.

| 「學校發展與問責」 數據電<br>E-platform for School Development and Accountab<br>ーーー                                                                                                    | 子平台<br>Welcome to<br>ESDA                                                                                                    |
|----------------------------------------------------------------------------------------------------|----------------------------------------------------------------------------------------------------|
| ESDA is used by schools to collect and manage self-realuation for the schools of collect and manage self-realuation of one-time Statementer Surveys of data collected and real publishing the restricted data relations of data collected and real publishing SSC and allow the promoting their collected. | Cogin Name     Cogin Name     Cogin Name     Cogin Name     Cogin Name     Cogin Name     Cogin Name     Cogin Name     Cogin Name     Cogin Name     Cogin Name     Cogin Name     Cogin Name     Cogin Name     Cogin Name     Cogin Name     Cogin Name |
|                                                                                                    | Login .                                                                                                    |
| Please note that when handling personal data, you should abi<br>"Personal Data (Privacy) Regulations".<br>For details, please visit the website of the Office of the Privacy<br>for Personal Data at <u>https://www.ppd.org.hk/cindex.html</u>                                                             | ide by the<br>Commissioner Note: The survey is conducted in an<br>anonymous manner.                                                                                                    |

#### 6.2 Class Level Checking

| a Hone 👻                 | Class Level Management |                 | Screen IC: grade-manag |        |         |
|--------------------------|------------------------|-----------------|------------------------|--------|---------|
| 🌶 System Tools 🔗         | Name Name              | Status Normal @ | Q Search               |        |         |
| 🛔 User Management 👘 🗠    | Pi Add × Delete        |                 |                        |        |         |
| O Class Level Management | Class Level Code       | English Name    | Chinese Name           | Status |         |
| O. Class Management      | □ s1                   | 51              | 51                     | Normal | A 50    |
| O Group Management       | D 52                   | 52              | 52                     | Normal | A. 664  |
| O User Management        | S3                     | 53              | \$3                    | Normal | 4, Edit |
| O Import User List       | S4                     | 54              | 54                     | Normal | g. Edit |
| O Export User List       | 55                     | 55              | 55                     | Normal | Z 543   |
| O Reart Passwords        | 56                     | \$6             | 56                     | Normal | 2. 6dit |

Please check the class level records ("User Management" > "Class Level Management").

## 6.3 Class Checking

| · Home                   | ~ | Class Management |                   |              |             |        | Screen ID: |  |  |  |
|--------------------------|---|------------------|-------------------|--------------|-------------|--------|------------|--|--|--|
| 🔺 System Tools           |   | Name             | Status Normal (1) | V Q Searc    | h           |        |            |  |  |  |
| LUSer Management         |   | 🖎 Add 🛛 × Delete | Add × Delete      |              |             |        |            |  |  |  |
| O Class Level Management |   | Class Code       | English Name      | Chinese Name | Class Level | Status |            |  |  |  |
| O Class Management       |   | □ 1A             | 14                | 1A           | 51          | Normal | AL Edit    |  |  |  |
| O Group Management       |   | □ 1B             | 18                | 18           | 51          | Normal | 2, Edit    |  |  |  |
| O User Management        |   | □ 1C             | IC                | 10           | 51          | Normal | g. Edit    |  |  |  |
| O Import User List       |   | 1D               | 10                | 1D           | 51          | Normal | 2. Edit    |  |  |  |
| O Export User List       |   | 24               | 24                | 2A           | \$2         | Normal | g. Edit    |  |  |  |
| O Reset Passwords        |   | 28               | 28                | 28           | 52          | Normal | d, Edit    |  |  |  |
| C Survey Management      |   | □ 2C             | 2C                | 2C           | 52          | Normal | 2 Edit     |  |  |  |

Please check the class records ("User Management" > "Class Management").

### 6.4 User Checking

Please check the user records ("User Management" > "User Management").

| ESDA                                               | e-platform for School Devel    | e platform for School Development & Accountability (ESDA) The Selected School Yes |                   |                |                   |            |                     |
|----------------------------------------------------|--------------------------------|-----------------------------------------------------------------------------------|-------------------|----------------|-------------------|------------|---------------------|
| 「中心和品代表」目出来7平台<br>Ecieftoni for School Envelopment | . User Management / User       | Management                                                                        |                   |                |                   |            | Q III admin ,       |
| and Accountability (ESDA)                          | System Overview Input School P | eformance Measurement Data ×                                                      | Deer Management + |                |                   |            |                     |
| # Hans 👘                                           | User Management                |                                                                                   |                   |                |                   | Screen (D: | user-menagement-002 |
| 🖌 System Tools 💦 👋                                 | User Type Select               | ~ Group Select                                                                    | t – User N        | lame User Name | Status Normal @   | ~ Q        | Search              |
| 🛔 Lion Management 💦 🔗                              | B Add X Delete                 |                                                                                   |                   |                |                   |            |                     |
| O CassLevelManagement                              | User Type                      | Login Name                                                                        | User Name(Chi)    | User Name(Eng) | Group             | Status     |                     |
| O Caso Management                                  | Administrator                  | admin                                                                             | 组织管理员             | admin          | Super Admin Group | Normal     | 2.641               |
| O Group Management                                 | Teacher                        | 11                                                                                | Teacher 4359      | Teacher 4359   | Teacher Group     | Normal     | 2.641               |
| O User Management                                  | Teacher                        | 12                                                                                | Teacher 4360      | Teacher 4360   | Teacher Group     | Normal     | 2.641               |
| O Import User Lot                                  | Teacher                        | 13                                                                                | Teacher 4361      | Teacher 4361   | Teacher Group     | Normal     | 2.641               |
| O Expert User Lat                                  | Teacher                        | 14                                                                                | Teacher 4362      | Teacher 4362   | Teacher Group     | Normal     | £ 661               |
| O Reset Passwords                                  | Teacher                        | 15                                                                                | Teacher 4363      | Teacher 4363   | Teacher Group     | Normal     | £ 644               |
|                                                    |                                |                                                                                   |                   |                |                   |            |                     |

#### 6.5 Survey checking

Please check the survey records ("Survey Management" > "Survey Management"). It is suggested that different school years should be selected for the checking.

| ESDA                                                 | 1. platform for School Development & Accountability (LSDA) |                              |                         |                             |                 |         | The Selected S    | School Year :               | 2019-20   | ~         |
|------------------------------------------------------|------------------------------------------------------------|------------------------------|-------------------------|-----------------------------|-----------------|---------|-------------------|-----------------------------|-----------|-----------|
| 「参考型形成賞賞」数値電子中含<br>5-platform for School Development | ē≣ S                                                       | urvey Management /           | Survey Management       | t                           |                 |         |                   | Text Size                   | @ Ⅲ       | 🛔 admin 🕶 |
| and Accountability (ESDA)                            | Syste                                                      | m Overview System Upd        | ete 🗵 🔹 🖲 Survey Ma     | nepement +                  |                 |         |                   |                             |           |           |
| e Home                                               | Surv                                                       | ey Management                |                         |                             |                 |         |                   | Screen ID: sun              | ey manage | ment 002  |
| 🖌 System Tools 👘 👻                                   | ✓ Questionnaire Type Select ✓ Mode Select ✓ Q Search       |                              |                         |                             |                 |         |                   |                             |           |           |
| ▲ User Management Y                                  |                                                            | Export To School Perfo       | mance Appraisal Pro     | oject                       |                 |         |                   |                             |           |           |
| Q1 Survey Management                                 |                                                            | Questionnaire Type           | Survey Title            | Stort/End Date              | Target Users    | Mode    | Response Rate     |                             |           |           |
| O Publich Survey                                     |                                                            |                              |                         |                             |                 |         | 100%              | Pi Contant                  |           |           |
| O Survey Management                                  | Π.                                                         | Stakeholder<br>Questionnaire | Questionnaire           | 2020-06-20 2020-<br>07-20   | Teacher[Manual] | Offline | 170/701           | Offine Data                 | Import    |           |
| O Survey/Questionnaire                               |                                                            |                              |                         |                             |                 |         |                   | D Additional L              | car -     |           |
| 🕅 Data Import 💦 👻                                    |                                                            | Stakeholder<br>Questionnaire | Parent<br>Questionnaire | 2020-06-20 - 2020-<br>07-20 | Parent[Rancham] | Offine  | 100%<br>(700/700) | B Content<br>Di Offine Data | Import    |           |

#### 6.6 Report Checking

Please check the report data related to Key Performance Measures (KPM), Stakeholder Survey (SHS) and Assessment Program for Affective and Social Outcomes II (APASO II). It is suggested that same criteria should be used to generate reports in ESDA v4.6.0 and ESDA v5.0.x respectively for comparison and checking.

| ← → C ▲ Not secure   W   | Ape;//10.15.108.218/school/#/shsRi | sport                          |                   |                    |                           |                | 29 会                  |               |       |
|--------------------------|------------------------------------|--------------------------------|-------------------|--------------------|---------------------------|----------------|-----------------------|---------------|-------|
| ESDA                     | e-platform for School Dev          | elopment & Accountability      | (LSDA)            |                    |                           |                |                       |               |       |
| (WORRAND, RAUTTO         | Report Management / 5              | SHS Report                     |                   |                    |                           |                | 0                     | <b>111</b> ad | nin . |
| and Accountability (EDA) | System Overview Input School       | Ferformance Measurement Data ( | User Nanagement × | Class Management + | Class Level Management is | • SHS Report + |                       |               |       |
| 🖷 Home 👘                 | SHS Report                         |                                |                   |                    |                           |                | Scrown (D: 5          | in-report-    | 239   |
| 🖌 System Tools 👘 👻       | Report Type                        | Overall Report                 |                   |                    |                           |                |                       |               |       |
| 🛎 User Management 🥂 👋    | Stakeholder Survey                 | Teacher                        |                   |                    |                           |                |                       |               |       |
| 😢 Sarwy Management 🛛 👻   | Year                               | 2020-21                        |                   |                    |                           |                |                       |               |       |
| 07 Data Import           |                                    |                                |                   |                    | • Vi                      | ew ± Expert    | ± Export Whole School | Raw Data      |       |
| 🖬 Report Management 💦 🗠  |                                    |                                |                   |                    |                           |                |                       |               |       |
| O SHS Report             |                                    |                                |                   |                    |                           |                |                       |               |       |
| O KPM Report             |                                    |                                |                   |                    |                           |                |                       |               |       |
| O APNGO Report           |                                    |                                |                   |                    |                           |                |                       |               |       |
| 🗰 Data Submission 👘 😤    |                                    |                                |                   |                    |                           |                |                       |               |       |

### 6.7 Data Submission Checking

Please check the data submission records ("Data Submission" > "Preparation for Submission").

| ESDA                                                 | E-platform for  | F-platform for School Development & Accountability (FSDA)               |            |            |            |            | d School Year : | 2019-20             |  |
|------------------------------------------------------|-----------------|-------------------------------------------------------------------------|------------|------------|------------|------------|-----------------|---------------------|--|
| 「単位量形成常素」数量現子平台<br>E-platform for School Development | 🕮 🛛 Data Submit | sion / Proparation for Submission                                       |            |            |            |            | Text Size       | 🛛 III 🔺 admin-      |  |
| and Accounterality (EDA)                             | System Overview | Properation for Submission (+)                                          |            |            |            |            |                 |                     |  |
| 🖷 Home 🔗                                             | Preparation     | for Submission                                                          |            |            |            |            | Streen (D)      | dete-submission-001 |  |
|                                                      | Select the y    | elect the year(s) of data to be submitted                               |            |            |            |            |                 |                     |  |
| 👗 User Management 🛛 👻                                |                 |                                                                         |            |            | Schoo      | d Year     |                 |                     |  |
| -                                                    |                 |                                                                         | 2014 15    | 2015 16    | 2016 17    | 2017 18    | 2018 19         | 2019 20             |  |
| 😁 Survey Management 👘 🔧                              |                 |                                                                         |            |            | Sta        | tus        |                 |                     |  |
| 9 Detalmost Y                                        | 1.              | Attitude towards school                                                 | Completed  | Completed  | Completed  | Completed  | Completed       | Completed           |  |
|                                                      | 2.              | Student Questionnaire                                                   | Completed  | Completed  | Completed  | Completed  | Completed       | Completed           |  |
| Bi Report Management                                 | э.              | Parent Questionnaire                                                    | Completed  | Completed  | Completed  | Completed  | Completed       | Completed           |  |
| 🕒 Data Submission 💦 🗠                                | 4.              | leacher Questionnaire                                                   | Completed  | Completed  | Completed  | Completed  | Completed       | Completed           |  |
| O Preparation for Submission                         | 5.              | Key Performance Measures<br>(KPM)                                       | Completed  | Completed  | Completed  | Completed  | Completed       | Completed           |  |
|                                                      | 6.              | KPM Detail                                                              | Detail     | Detail     | Detail     | Detail     | Detail          | Detail              |  |
|                                                      | 7.              | Last submission Date                                                    | 2016-06-12 | 2017-04-18 | 2018-05-14 | 2019-06-18 | 2020-07-13      | 2020-08-13          |  |
|                                                      | A CLO Au        | A CLO Authoritation of Direct Send to EDB & Send to EDB via other means |            |            |            |            |                 |                     |  |

#### **Chapter 7 System Setting**

#### 7.1 School Setting

The basic school information such as school name, SCRN, school session etc. is recorded in the System Setting.

- 1) Mouse over "System Tools" and then click "System Setting.
- 2) Click "Basic Information" tab.
- 3) Enter the required information and then click "Save".

| System Overview • System Set | stem Overview System Setting ×              |              |                            |                                  |  |  |  |  |  |  |
|------------------------------|---------------------------------------------|--------------|----------------------------|----------------------------------|--|--|--|--|--|--|
| System Setting               | ystem Setting Screen ID: system-setting-002 |              |                            |                                  |  |  |  |  |  |  |
| Deric Information A          | duanced Surteen Cetting Surtee              | e Version Is | formation                  |                                  |  |  |  |  |  |  |
| basic information 24         | avanced system setting — system             | n veraion n  | normation                  |                                  |  |  |  |  |  |  |
| School Name (Eng)            | School Name (Eng)                           | 0/200        | School Name (Chi)          | School Name (Chi) 0/200          |  |  |  |  |  |  |
| Name of Administrator        | Name of Administrator                       | 0/200        | Name of teacher in charge  | Name of teacher 0/200            |  |  |  |  |  |  |
| Phone of Administrator       | Phone of Administrator                      | 0/200        | Phone of teacher in charge | Phone of teacher 0/200           |  |  |  |  |  |  |
| Email of Administrator       | Email of Administrator                      | 0/200        | Email of teacher in charge | Email of teacher in charge 0/200 |  |  |  |  |  |  |
| SCRN                         | SCRN                                        | 0/200        | Session                    | Select V                         |  |  |  |  |  |  |
| Current School Year          | 2021-22                                     |              | School Level               | Primary School                   |  |  |  |  |  |  |
| Current KPM Version          | KPM2015                                     |              | Current APASO Version      | APASO-II                         |  |  |  |  |  |  |
| Current SHS Version          | SHS2015                                     |              |                            |                                  |  |  |  |  |  |  |
|                              |                                             |              |                            | ⊙ Cancel ⊘ Save                  |  |  |  |  |  |  |

4) School may choose to provide relevant contact information to the EDB. If click "Yes", the contact information will be saved at both school and EDB server. If click "No", the contact information will be saved at the school server only.

| Ρ | rompt                                                                                         | × |
|---|-----------------------------------------------------------------------------------------------|---|
|   | You can choice to provide your contact information to the Education Bureau via the E-platform |   |
|   | ⊙ No 🛛 ⊘ Ye                                                                                   | s |

#### 7.2 Upload School Badge

System Administrator can upload the school badge at "System Setting".

1) Mouse over "System Tools" and then click "System Setting".

- 2) Click "Basic Information" tab.
- 3) Click "Upload" to upload in "School Badge Update" section.
- 4) Select the school badge image file and click "Open".
- 5) System Administrator may click "Reset" to set the badge to the default picture.

| ESDA                                                 | E-platform for School Development & Accountability (ESDA)                           |
|------------------------------------------------------|-------------------------------------------------------------------------------------|
| 「学校發展與同責」数據電子平台<br>E-platform for School Development | System Tools / System Setting                                                       |
| and Accountability (ESDA)                            | System Overview System Setting ×                                                    |
| 🖷 Home 🔍                                             | School Badge Upload                                                                 |
| 🖌 System Tools 🔷 🔿                                   | C Reset • Upload                                                                    |
| O System Setting                                     | Uproad image of Zou X, Live Pixels of ZoU26 ratio Size [LPSyTPEIs/PINS File Format] |

#### 7.3 School Year Setting

System Administrator should set an appropriate school year as the "Current School Year".

1) Mouse over "System Tools" and then click "School Year Setting".

2) Select an appropriate school year as "Current School Year".

| Sys | System Overview                         |             |               |             |                     |  |  |  |  |  |
|-----|-----------------------------------------|-------------|---------------|-------------|---------------------|--|--|--|--|--|
| Sch | School Year Setting School Year Setting |             |               |             |                     |  |  |  |  |  |
| ١.  |                                         |             |               |             |                     |  |  |  |  |  |
|     | School Year Name                        | KPM Version | APASO Version | 5H5 Version | Current School Year |  |  |  |  |  |
|     | 2021-22                                 | KPM2015     | APASO II      | SHS2015     |                     |  |  |  |  |  |
|     | 2020/21                                 | KPM2015     | APASO II      | SHS2015     |                     |  |  |  |  |  |
|     | 2019-20                                 | KPM2015     | APASO-II      | SHS2015     |                     |  |  |  |  |  |

#### 7.4 Advanced System Setting

System Administrator can choose the information to be displayed at the "Online Help".

- 1) Mouse over "System Tools" and then click "System Setting".
- 2) Click "Advanced System Setting" tab.
- 3) Select the "Help Display Setting" type.

| tem Setting         |                                                                            | Screen ID: system-setting- |
|---------------------|----------------------------------------------------------------------------|----------------------------|
| Basic Information   | Advanced System Setting System Version Information                         |                            |
| Help Display Settin | s Show System Administ                                                     |                            |
| School Year Vers    | Show all Support Information<br>Show System Administrator Information only |                            |
| KPM Version:        | Show Teacher in charge Information only                                    |                            |
| APASO Version:      | Show Education Bureau Support Information only                             |                            |
| SHS Version         | <ul> <li>SH\$2015</li> </ul>                                               |                            |

4) All users can get the related help information from the "Online Help".

| System thereview   |               |           | _              | Change Password                                   |
|--------------------|---------------|-----------|----------------|---------------------------------------------------|
| 110<br>Statest     | 110<br>Parent |           | 1<br>000       | Online Help<br>Links<br>Self-beening Vickes Clics |
| mare Q             | mam@          | mare O    |                | Manuals And Guides                                |
| System Information |               | 2022 June | Previous Month | Log Out                                           |

#### 7.5 System Version Information

System Administrator can check the system version information from "System Setting".

- 1) Mouse over "System Tools" and then click "System Setting".
- 2) Click the "System Version Information" tab to check the related information.

| ystem Overview 💼 System | Setting x       |         |                            |                | Course Vie autom antiVice. 001 |
|-------------------------|-----------------|---------|----------------------------|----------------|--------------------------------|
| stem Setting            |                 |         |                            |                | screen vir storen serving vir  |
| Basic Information       | Advanced System | Setting | System Version Information | n -            |                                |
|                         | Local Version   | Inst    | allation Time              | Latest Version | Published Time                 |
| ESDA System Version     | v5.1.2          | 202     | 2-05-20 15:39:16           | v512           | 2022-05-23 17:22:34            |
| Package Version         | v1.0.220        | 202     | 2-05-26 09:00:02           | v1.0.220       | 2022-05-25 18:14:53            |
|                         |                 |         |                            |                |                                |

#### 7.6 Set up e-Certificate

In order to set up ESDA v5.0.x to run on port 443, a valid e-Certificate is required. Schools can purchase a valid e-Certificate from a recognised Certification Authority (CA) or create a self-signed certificate:

- A) Using an e-Certificate that purchase from a Certification Authority
  - 1) Make sure the purchased e-Certificate is in PKCS#12 format (the extension is ".p12"). If the e-Certificate is not in PKCS#12 format, please use other tools to convert the e-Cert to the PKCS#12 format first, for example using openssl to convert the e-Cert to ".crt" file to ".p12" file. Please refer to the website https://www.openssl.org/ for download and use openssl.

#### Notes:

If schools use openssl version 3.0.x or above to convert the e-Certificate from ".crt" format to ".p12" format, schools should add the options -legacy and -provider-path "path of legacy.dll installed by openssl" into the command to prevent errors from the convention of ".keystore" file in following steps. (e.g. openssl pkcs12 -export - out cert.p12 -inkey key.key -in cert.crt -certfile cacert.crt -legacy -provider-path "C:\Program Files\OpenSSL-Win64\bin")

- 2) Use a System Administrator account to login to the server where the ESDA v5.0.x is installed.
- 3) Copy the e-Certificate in PKCS#12 format (e.g. "cert.p12") to the server (e.g. C:\temp\cert.p12).
- 4) Open "Windows Command Prompt" and enter the following command to convert the e-Certificate in PKCS#12 format into ".keystore"

"%JAVA\_HOME%\bin\keytool" -importkeystore -srckeystore C:\temp\cert.p12 -srcstoretype PKCS12 -destkeystore C:\temp\.keystore deststoretype JKS

5) Enter a new password for the ".keystore" file, the password should be the same as the password for the e-Certificate in PKCS#12 format.

```
C:\Users\Administrator>"%JAVA_HOME%\bin\keytool" -importkeystore -srckeystore C:\temp\cert.p12 -srcstoretype PKCS12 -des
tkeystore C:\temp\.keystore -deststoretype JKS
Importing keystore C:\temp\cert.p12 to C:\temp\.keystore...
Enter destination keystore password:
Re-enter new password:
```

6) Enter the password for the e-Certificate in PKCS#12 format.

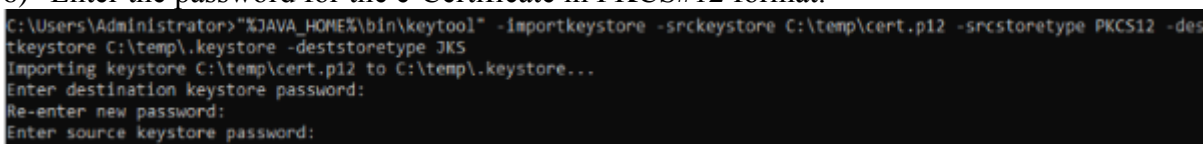

- 7) Please copy the certificate ".keystore" in the above path (e.g. C:\temp\.keystore) to the installation path "C:\esda new\apache-tomcat-9.0. xx\conf".
- 8) Edit the Apache Tomcat configuration file (e.g. C:\esda\_new\Apache\_Tomcat\_9.0\conf\server.xml) with a text editor (e.g. Notepad) and change the attribute keystorePass from "changeit" to the password entered in step5.

|                  | ropences                                                            | EU/ M/ EVEL . | 202 F 141 | FINOTENTIES FIRE | 5.00          |  |
|------------------|---------------------------------------------------------------------|---------------|-----------|------------------|---------------|--|
| 👕 server         |                                                                     | 7/10/2021     | :26 PM    | XML Document     | 8 KB          |  |
| 🖹 tomcat-u       | isers                                                               | 28/4/20       | Open      |                  | 3 KB          |  |
| tomcat-users.xsd |                                                                     | 28/4/20       | Edit      |                  | 3 KB          |  |
| 🖭 web            |                                                                     | 28/4/20       | Scan fe   | or Viruses       | 3 KB          |  |
|                  | <connector< th=""><th></th><th></th><th></th><th></th></connector<> |               |           |                  |               |  |
|                  | protocol="org.ag                                                    | pache.coyo    | te.ht     | tp11.Http11Ni    | oProtocol"    |  |
|                  | port="443" maxTh                                                    | reads="20     | 00"       |                  |               |  |
|                  | scheme="https" a                                                    | secure="tr    | ue" S     | SLEnabled="tr    | ue"           |  |
|                  | keystoreFile="co                                                    | onf/.keyst    | ore"      | keystorePass=    | "changeit"    |  |
|                  | clientAuth="fals                                                    | se" sslPro    | tocol     | -"TLS" UKIEMC    | OCHING="UTF-R |  |

#### Notes:

If you need to re-establish the e-Certificate in PKCS#12 format to ".keystore" file, please first delete the certificate ".keystore" in the path of step 7 and start over with step 4.

9) Open "Windows" and select "Windows Administrative Tools", then click "Services".

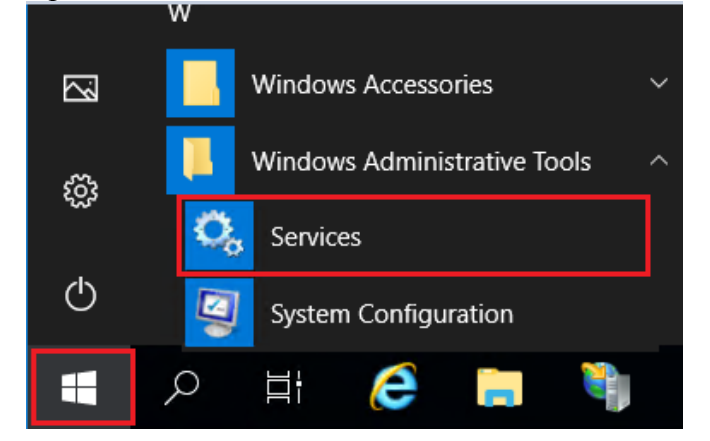

- File Action View Help 🗢 🔶 📷 🗟 🙆 📓 📷 🕨 🗷 🕩 🛞 Services (Local) Services (Local) Apache Tomcat 9.0 ESDATomcat Name Description Status Startup Type Log On As ActiveX Installer (AvInstSV) Provides Us... Manual Local Syste... Stop the service Restart the service Alloyn Router Service Routes Allo. Manual (Trig. Local Service Apache Torricat 9.0 ESD Start Apache2.2-Zend Automatic Local Syste.. Running Description: Apache Torncat 9.0.45 Server -Stop App Readiness Manual Local Syste... Application Identity Manual (Trig... Pause Local Service https://tomcat.apache.org/ Application Information Manual (Trig... Local Syste... Resur Application Layer Gateway Manual Local Service Restart Application Management Manual Local Syste... All Tasks AppX Deployment Service Manual Local Syste... Auto Time Zone Updater Disabled Local Service Refresh AVCTP service Manual (Trig... Local Service Properties AzureAttestService Running Automatic Local Syste... Seckground Intelligent Tre Manual Local Syste.. Background Tasks Infrastru Running Automatic Local Syste... Base Filtering Engine The Base Fil., Running Automatic Local Service Manual (Trig... Bluetooth Audio Gateway Service Service sup... Local Service TI DI .
- 10) Select "Apache Tomcat 9.0 ESDA" and then click "Restart".

- B) Creating a self-signed e-Certificate
- 1) Login as a System Administrator to the server where the ESDA v5.0.x system is installed.
- Enter the following command at "Windows Command Prompt": "%JAVA\_HOME%\bin\keytool" -genkey -alias tomcat -keyalg RSA -ext san=dns:<</li>

domain name>"

(e.g. "%JAVA\_HOME%\bin\keytool" -genkey -alias tomcat -keyalg RSA -ext san=dns:esda.schoola.edu )

Enter a password, e.g. "password"

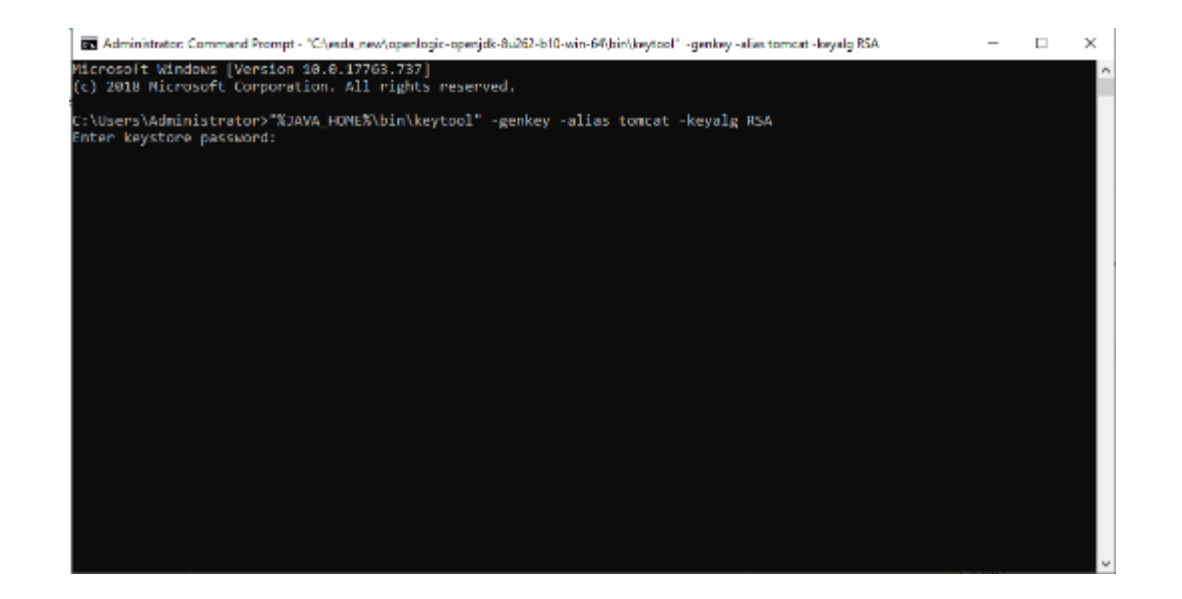

3)

Enter the password for the steps above:

Enter the domain name, e.g. esda.schoola.edu Enter the organizational unit, e.g. esda Enter the organization, e.g. Testing Primary School A Enter the city, e.g. Hong Kong Enter the state, e.g. China Enter the country code (two-letter), e.g. CN

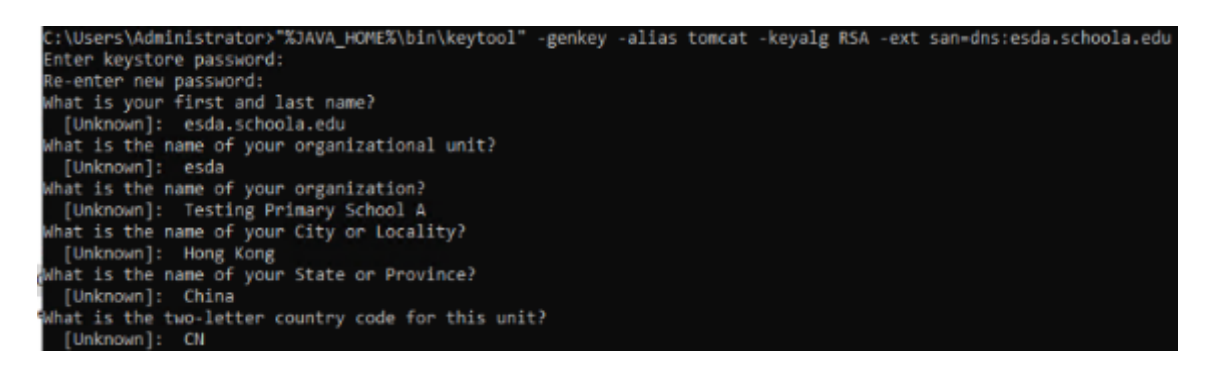

4)

#### Enter "yes" to confirm the input.

C:\Users\Administrator>"%JAVA\_HOME%\bin\keytool" -genkey -alias tomcat -keyalg RSA -ext san-dns:esda.schoola.edu Enter keystore password: Re-enter new password: What is your first and last name? [Unknown]: esda.schoola.edu What is the name of your organizational unit? [Unknown]: esda What is the name of your organization? [Unknown]: Testing Primary School A What is the name of your City or Locality? [Unknown]: Hong Kong What is the name of your State or Province? [Unknown]: CM Is CN-esda.schoola.edu, OU-esda, O=Testing Primary School A, L=Hong Kong, ST=China, C=CN correct? [no]: yes

5)

Enter the password for the steps above, e.g. "password"

\Users\Administrator>"%JAVA\_HOME%\bin\keytool" -genkey -alias tomcat -keyalg RSA -ext san=dns:esda.schoola.edu :\Users\Administrator> xJAVA\_HUMEx\Din\Keytor inter keystore password: Re-enter new password: what is your first and last name? [Unknown]: esda.schoola.edu what is the name of your organizational unit? [Unknown]: esda what is the name of your organization? [Unknown]: Testing Permay School A [Unknown]: Testing Primary School A hat is the name of your City or Locality? [Unknown]: Hong Kong hat is the name of your State or Province? hat is the name of your state of Province. [Unknown]: China hat is the two-letter country code for this unit? [Unknown]: CN s CN=esda.schoola.edu, OU=esda, O=Testing Primary School A, L=Hong Kong, ST=China, C=CN correct? [no]: yes inter key password for ∢tomcat> (RETURN if same as keystore password): Re-enter new password:

6)

The certificate is generated in the above path (e.g. C:\Users\Administrator)

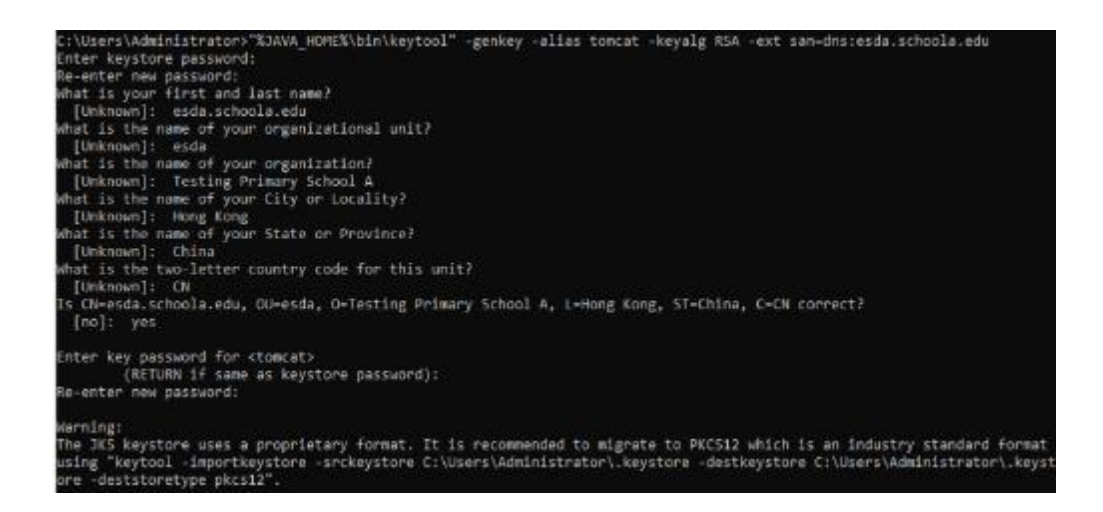

7) Copy ".keystore" from the above path (e.g. C:\Users\Administrator\.keystore) to the installation path "C:\esda\_new\apache-tomcat-9.0.xx\conf".

| File Home Share | View                              |                    |                 |        |
|-----------------|-----------------------------------|--------------------|-----------------|--------|
| - 🔿 🔹 🛧 📙 🖾 🛯   | ida_new\apache-tomcat-9.0.45\conf |                    |                 |        |
|                 | Name                              | Date modified      | Туре            | Size   |
| Quick access    | .keystore                         | 8/18/2021 11:54 AM | KEYSTORE File   | 3 KB   |
| Desktop #       | 🕋 server                          | 8/18/2021 11:54 AM | XML Document    | 8 KB   |
| 👆 Downloads 🛛 🖈 | catalina.policy                   | 3/30/2021 11:29 AM | POLICY File     | 13 KB  |
| 🖹 Documents 🛛 🖈 | catalina.properties               | 3/30/2021 11:29 AM | PROPERTIES File | 8 KB   |
| Nictures 🛛 🖈    | i context                         | 3/30/2021 11:29 AM | XML Document    | 2 KB   |
| ReportViewer    | jaspic-providers                  | 3/30/2021 11:29 AM | XML Document    | 2 KB   |
| -               | jaspic-providers.xsd              | 3/30/2021 11:29 AM | XSD File        | 3 KB   |
| This PC         | logging.properties                | 3/30/2021 11:29 AM | PROPERTIES File | 5 KB   |
| Network         | tomcat-users                      | 3/30/2021 11:29 AM | XML Document    | 3 KB   |
|                 | tomcat-users.xsd                  | 3/30/2021 11:29 AM | XSD File        | 3 KB   |
|                 | 🖆 web                             | 3/30/2021 11:29 AM | XML Document    | 173 KB |
|                 | Catalina                          | 9/3/2021 11:03 AM  | File folder     |        |

8) Edit Apache Tomcat configuration by using a word processor (e.g. Notepad) (e.g. "C:\esda\_new\Apache\_Tomcat\_9.0\conf\server.xml"). Change the attribute "keystorePass" from "changeit" to the password entered in step 5 (e.g. password).

| <connec< th=""><th>tor</th></connec<> | tor                                            |
|---------------------------------------|------------------------------------------------|
| protocol="o                           | rg.apache.coyote.http11.Http11NioProtocol"     |
| port="443"                            | maxThreads="200"                               |
| scheme="htt                           | ps" secure="true" <u>SSLEnabled="true"</u>     |
| keystoreFil                           | e="conf/.keystore" keystorePass="changeit"     |
| clientAuth=                           | "false" sslProtocol="TLS" UKIEncoding="UTF-8"/ |

Note:

To re-establish a self-signed e-Certificate, please delete the e-Certificate, ".keystore" generated in the path of step 6 and then restart from step 2.

9) Open "Windows" and select "Windows Administrative Tools", and click "Services".

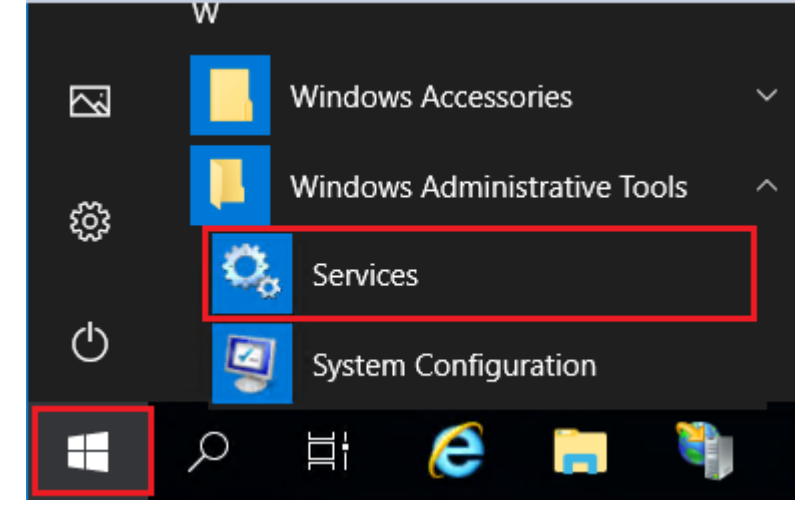

10) Choose "Apache Tomcat 9.0 ESDA", then click "Restart".

| Services         |                                                                             |                                                                                                    |                                                                                                    |                                          |                                                                                                    |                                                                                                    |
|------------------|-----------------------------------------------------------------------------|----------------------------------------------------------------------------------------------------|----------------------------------------------------------------------------------------------------|------------------------------------------|----------------------------------------------------------------------------------------------------|----------------------------------------------------------------------------------------------------|
| File Action View | Help                                                                        |                                                                                                    |                                                                                                    |                                          |                                                                                                    |                                                                                                    |
| 🗢 🌩  🖬 📓         | 2 🕞 🛛 🖬 🕨 🗉 🕨                                                               |                                                                                                    |                                                                                                    |                                          |                                                                                                    |                                                                                                    |
| Services (Local) | Services (Local)                                                            |                                                                                                    |                                                                                                    |                                          |                                                                                                    |                                                                                                    |
|                  | Apache Tomcat 9.0 ESDATomcat                                                | Name                                                                                                    | Description                                                                                                    | Status                                   | Startup Type                                                                                                    | Log On As                                                                                                    |
|                  | Stop the service<br>Restart the service                                     | 🚳 ActiveX Installer (AvInstSV)<br>🍓 AllJoyn Router Service                                                                                                    | Provides Us<br>Routes Allo                                                                                           |                                          | Manual<br>Manual (Trig                                                                                                    | Local Syste<br>Local Service                                                                                                    |
|                  | Description:<br>Apache Tomcat 9.0.45 Sarver -<br>https://tomcat.apache.org/ | Apache Torre at 9.0 ESDAT<br>Apache 2.2 Zend<br>Application Identity<br>Application Information<br>Application Information<br>Application Layer Gateway<br>Application Layer Gateway<br>Application Layer Gateway<br>Application Layer Gateway<br>Application Layer Gateway<br>Application Layer Gateway<br>Application Layer Gateway<br>Application Layer Gateway<br>Application Layer Gateway<br>Application Layer Gateway<br>Application Layer Gateway<br>Bluetooth Audio Gateway Service | Start<br>Stop<br>Pause<br>Restart<br>All Tasks ><br>Refresh<br>Properties<br>Help<br>The Base Fil<br>ice Service sup | Running<br>Running<br>Running<br>Running | Automatic<br>Automatic<br>Manual (Ing<br>Manual (Ing<br>Manual<br>Manual<br>Disabled<br>Manual (Ing<br>Automatic<br>Manual<br>Automatic<br>Manual (Ing | Local Syste<br>Local Syste<br>Local Syste<br>Local Service<br>Local Service<br>Local Syste<br>Local Syste<br>Local Syste<br>Local Service<br>Local Syste<br>Local Syste<br>Local Syste<br>Local Syste<br>Local Syste<br>Local Syste<br>Local Syste<br>Local Syste<br>Local Syste |

#### Note:

As the self-signed e-Certificate is not signed by a recognised CA, the website will be marked as "Not Secure" by the browser when users enter ESDA website (for example, the following screen will appear when using Google Chrome). Users must click "Proceed to" to access the website or refer to Appendix 2 to set up the self-signed e-Certificate at the client side.

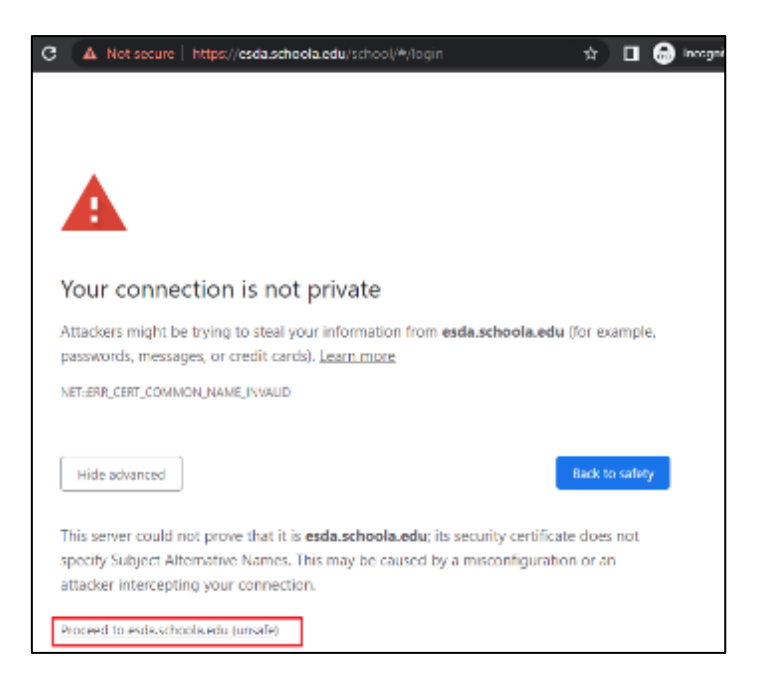

Please consider purchasing a valid e-Certificate from a recognised Certification Authority ("CA") (e.g. Hongkong Post) to improve the security.

## **Appendix 1 Setup ESDA to Use Other Port**

The ESDA system uses the "Port 443" by default. If the server has used the "Port 443" for other purposes, System Administrator can follow the steps below to set ESDA to use another port.

- 1) Follow the steps in Chapter 2 to install ESDA.
- Edit Apache Tomcat configuration file (e.g. C:\esda\_new\Apache\_Tomcat\_9.0\conf\server.xml), change the "Port 443" to other port (e.g. 8443).

| UT (C.g. 01-5).                                                          |
|--------------------------------------------------------------------------|
| <connector <="" port="80" protocol="HTTP/1.1" td=""></connector>         |
| connectionTimeout="20000"                                                |
| redirectPort="443" />                                                    |
|                                                                          |
|                                                                          |
| <connector< td=""></connector<>                                          |
| protocol="org.apache.coyote.http11.Http11NioProtocol"                    |
| port <mark>="443</mark> " maxThreads="200"                               |
| scheme="https" secure="true" SSLEnabled="true"                           |
| <pre>keystoreFile="conf/.keystore" keystorePass="changeit"</pre>         |
| <pre>clientAuth="false" sslProtocol="TLS" URIEncoding="UTF-8"/&gt;</pre> |
|                                                                          |

3) Restart Apache Tomcat server

| Services (Local)           |                                                     |                             |         |                   |            |            |
|----------------------------|-----------------------------------------------------|-----------------------------|---------|-------------------|------------|------------|
| Apache Tomcat 9.0 ESDA     | Name                                                | Description                 | Status  | Startup           | Туре       | Log ^      |
| Stop the service           | ActiveX Installer (AxInstSV) AllJoyn Router Service | Provides Us<br>Routes AllJo |         | Disable<br>Manual | d<br>(Trig | Loc<br>Loc |
| Restart the service        | Apache Tomcat 9.0 ESDA                              | Apache To                   | Running | Automa            | atic       | Loc        |
|                            | Apache2.2-Zend                                      | Apache/2.2                  | Running | Au                | Start      |            |
| Description:               | 🎑 App Readiness                                     | Gets apps re                |         | Mi                | Stop       |            |
| https://tomcat.apache.org/ | Application Identity                                | Determines                  |         | Mi                | Pause      |            |
| https://tomeacapache.org/  | Application Information                             | Facilitates t               | Running | Mi                | Resum      | e          |
|                            | 🍓 Application Layer Gateway                         | Provides su                 |         | Mi                | Pertert    | _          |
|                            | 🆏 Application Management                            | Processes in                |         | Mi                | Kestart    |            |
|                            | 🥋 AppX Deployment Service (                         | Provides inf                |         | Mi                | All Tas    | ks         |
|                            | 🖏 Auto Time Zone Undater                            | Automatica                  |         | Die               |            |            |

4) Follow the steps in Section 3.1 to test the system with the new port. (e.g. https://127.0.0.1:8443/school).

## **Appendix 2 Setup Self-signed e-Certificate at Client Side**

1) When accessing the website by Google Chrome, the website will be marked as "Not secure" by the browser. Click "Not secure".

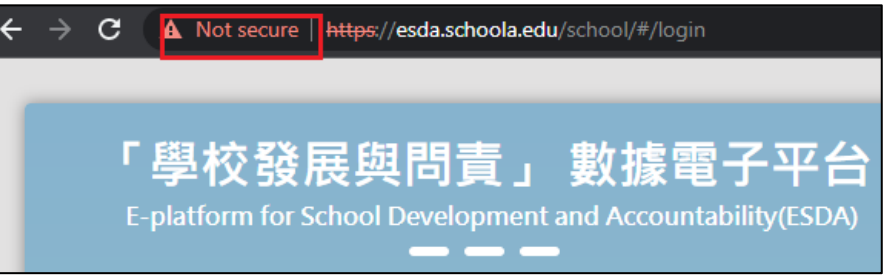

2) Click "Certificate is not valid".

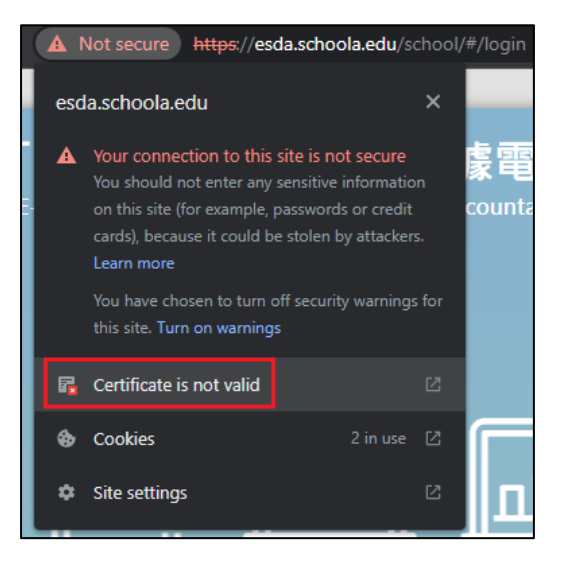

3) Ensure that the "Issued to" in the Certificate has the same domain name as the actual domain name. If the domain names are different, please refer to Section 2.3 to create a new Certificate.

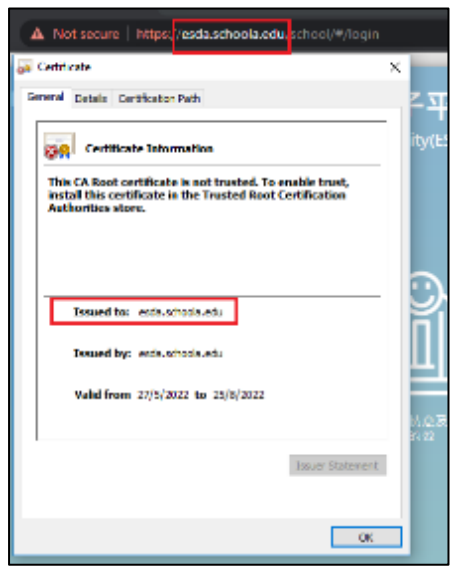

4) Click "Details" tab. Ensure the "Subject Alternative Name" in the Certificate has the same domain name as the actual domain name. If the domain names are different, please refer to Section 2.3 to create a new Certificate.

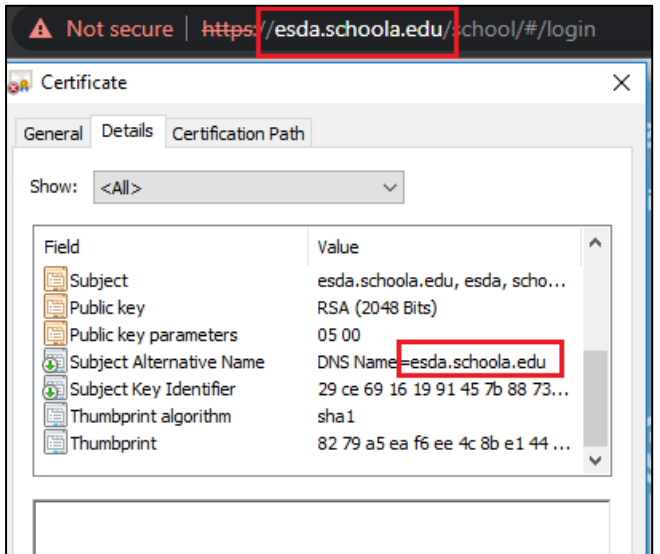

5) Click "Copy to File".

| 😽 Certificate                                                                                                    |                                                                                                    | Х |
|----------------------------------------------------------------------------------------------------|----------------------------------------------------------------------------------------------------|---|
| General Details Certification Path                                                                                                    |                                                                                                    |   |
| Show: <all></all>                                                                                                    | ~                                                                                                    |   |
| Field<br>Subject<br>Public key<br>Public key parameters<br>Subject Alternative Name<br>Subject Key Identifier<br>Thumbprint algorithm | Value<br>esda.schoola.edu, esda, scho<br>RSA (2048 Bits)<br>05 00<br>DNS Name=esda.schoola.edu<br>29 ce 69 16 19 91 45 7b 88 73<br>sha1<br>82 79 a5 ea f6 ee 4c 8b e1 44 |   |
| Ec                                                                                                    | tit Properties Copy to File                                                                                                    |   |

6) Click "Next".

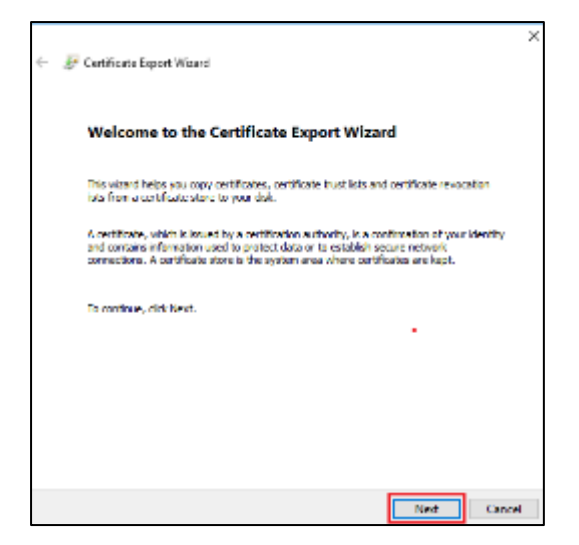

7) Click "Next".

| Ехр | ort File Format<br>Certificates can be exported in a variety of file formats. |
|-----|-------------------------------------------------------------------------------|
|     | Select the format you want to use:                                            |
|     | DER encoded binary X.509 (.CER)                                               |
|     | O Base-64 encoded X.509 (.CER)                                                |
|     | Cryptographic Message Syntax Standard - PKCS #7 Certificates (.P7B)           |
|     | Include all certificates in the certification path if possible                |
|     | O Personal Information Exchange - PKCS #12 (.PFX)                             |
|     | Include all certificates in the certification path if possible                |
|     | Delete the private key if the export is successful                            |
|     | Export all extended properties                                                |
|     | Enable certificate privacy                                                    |
|     | O Microsoft Serialized Certificate Store (.SST)                               |
|     |                                                                               |
|     |                                                                               |
|     |                                                                               |

8) Click "Browse", and save the Certificate to a specified path (e.g. C:\), and then click "Next".

| 4   | Cartificate Found Wood                                            | × |
|-----|-------------------------------------------------------------------|---|
| * 3 | Centricate Export Witana                                          |   |
|     | File to Export<br>Specify the name of the file you want to export |   |
| -   | Fle name:                                                         | - |
|     | Browse (                                                          |   |
|     |                                                                   |   |
|     |                                                                   |   |
|     |                                                                   |   |
|     |                                                                   |   |
|     |                                                                   |   |
|     | Not Cancel                                                        |   |

9) Click "Finish".

| ← 🖉 Certificate Export Wizard                     | ×                                  |
|---------------------------------------------------|------------------------------------|
| Completing the Certificate Ex                     | port Wizard                        |
| You have successfully completed the Certificat    | e Export wizard.                   |
| You have specified the following settings:        |                                    |
| File Name                                         | C:\schoole.cer                     |
| Export Keys                                       | No                                 |
| Include all certificates in the certification pat | h No                               |
| File Format                                       | DER Encoded Binary X. 509 (%, cer) |
|                                                   |                                    |
|                                                   |                                    |
|                                                   |                                    |
|                                                   |                                    |
|                                                   |                                    |
|                                                   |                                    |
|                                                   |                                    |
|                                                   |                                    |
|                                                   |                                    |
|                                                   | Finish Cancel                      |

10) Go to "Settings" of Google Chrome.

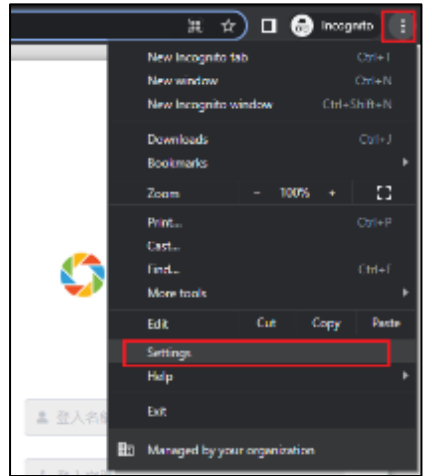

11) Click "Privacy and security", and then click "Security".

| 0    | Settings             | Q, Bearch settings                                                                                        |   |
|------|----------------------|----------------------------------------------------------------------------------------------------|---|
| *    | You and Google       | Your browser is managed by your organization                                                              |   |
| Ê    | Autofill             | autory creck                                                                                              |   |
| 0    | Privacy and security | Chrome can help keep you safe from data breaches, bad extensions, and more Gheck now                      | J |
| ۴    | Appearance           | Privacy and accurity                                                                                      |   |
| Q    | Search engine        | Clear broweing data                                                                                       |   |
|      | Default browser      | <ul> <li>Clear history, cookies, cache, and more</li> </ul>                                               |   |
| Ċ    | On startup           | Gookies and other site data<br>Third-party cookies are blocked in incognito mode                          |   |
| Adva | nced +               | Security<br>Safe Browsing (protection from dangerous sites) and other security settings                   |   |
| *    | Extensions           | 班 Site Settings<br>Controls what information sites can use and show (location, camera, pop-ups, and more) |   |
| ۲    | About Chrome         | Privacy for data 2                                                                                        |   |

#### 12) Click "Manage certificates".

| This setting is disabled on managed browsers                                                                        | ~ |
|----------------------------------------------------------------------------------------------------|---|
| Manage security keys<br>Reset security keys and create PINs                                                         | • |
| Manage certificates<br>Manage HTTPS/SSL certificates and settings                                                   |   |
| Google Advanced Protection Program<br>Safeguards the personal Google Accounts of anyone at risk of targeted attacks | ß |

### 13) Click "Trusted Root Certification Authorities" tab, and then click "Import".

| Certificates                                                                                                    |                                                                                                    |                                                                                                    |                                                                                                    |                                                                                                    | ×    |
|----------------------------------------------------------------------------------------------------|----------------------------------------------------------------------------------------------------|----------------------------------------------------------------------------------------------------|----------------------------------------------------------------------------------------------------|----------------------------------------------------------------------------------------------------|------|
| Intended purpose: <a></a>                                                                                                    | <b>`</b>                                                                                                    |                                                                                                    |                                                                                                    |                                                                                                    | ~    |
| Intermediate Certification A                                                                                                    | uthorities Trusted Root Co                                                                                                    | ertification Aut                                                                                                    | horities                                                                                                    | Trusted Publ                                                                                        | • •  |
| Issued To<br>AAA Certificate Ser<br>AAA Certificate Ser<br>AddTrust External<br>Baltimore CyberTru<br>Buypass Class 3 Ro<br>Certum CA<br>Certum Trusted Ne<br>Class 3 Public Prima | Issued By<br>10.15.146.168<br>AAA Certificate Services<br>Actalis Authentication<br>AddTrust External CA<br>Baltimore CyberTrust<br>Buypass Class 3 Root<br>Certum CA<br>Certum Trusted Netw<br>Class 3 Public Primary | Expiratio<br>24/8/2022<br>1/1/2029<br>22/9/2030<br>30/5/2020<br>13/5/2025<br>26/10/2040<br>11/6/2027<br>31/12/2029<br>2/8/2028 | Friendl<br><none<br>Sectigo<br/>Actalis<br/>Sectigo<br/>DigiCer<br/>Buypas<br/>Certum<br/>Certum<br/>VeriSig</none<br> | y Name<br>><br>(AAA)<br>Authentic<br>(AddTrust)<br>t Baltimor<br>is Class 3<br>Trusted<br>n Class 3 | ~    |
| Import Export                                                                                                    | Remove                                                                                                    |                                                                                                    |                                                                                                    | Advan<br>View<br>Clos                                                                               | iced |

14) Click "Next".

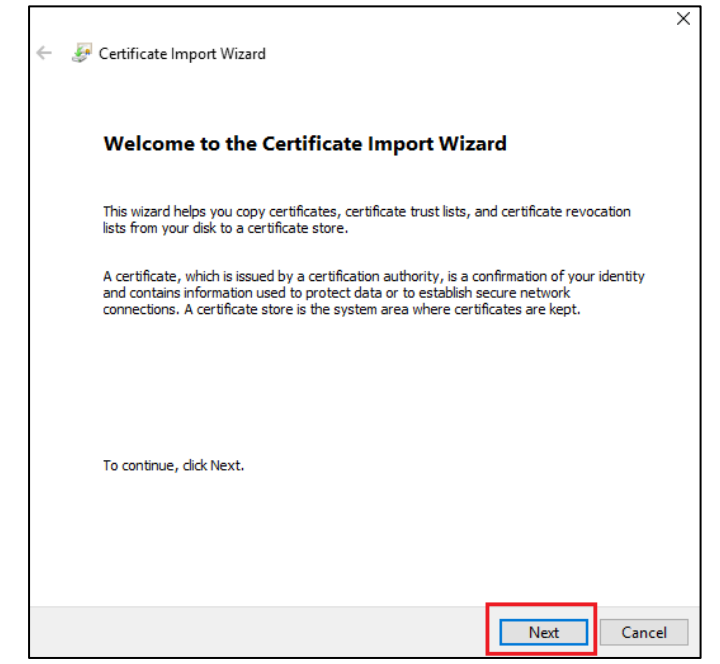

15) Click "Browse". Select the certificate exported in step 8 and then click "Next".

| e to Import<br>Specify the file you want to import.                                                                                             |
|----------------------------------------------------------------------------------------------------|
| File name:<br>C}\schoola.cer Browse                                                                                                    |
| Note: More than one certificate can be stored in a single file in the following formats:<br>Personal Information Exchange- PKCS #12 (.PFX.,P12) |
| Cryptographic Message Syntax Standard- PKCS #7 Certificates (.P7B)                                                                              |
| Microsoft Serialized Certificate Store (.SST)                                                                                                   |
|                                                                                                    |
|                                                                                                    |
|                                                                                                    |
|                                                                                                    |
|                                                                                                    |

16) Click "Next", and then click "Complete".

| Certificat | Store                                         |                             |            |                   |
|------------|-----------------------------------------------|-----------------------------|------------|-------------------|
| Cert       | îcate stores are system areas                 | where certificates are kep  | pt.        |                   |
| Wind       | ows can automatically select a<br>ertificate. | certificate store, or you c | can specif | fy a location for |
| (          | Automatically select the certif               | icate store based on the    | type of c  | ertificate        |
| (          | ) Place all certificates in the foll          | owing store                 |            |                   |
|            | Certificate store:                            |                             |            |                   |
|            | Trusted Root Certification A                  | uthorities                  |            | Browse            |
|            |                                               |                             |            |                   |
|            |                                               |                             |            |                   |
|            |                                               |                             |            |                   |
|            |                                               |                             |            |                   |
|            |                                               |                             |            |                   |
|            |                                               |                             |            |                   |
|            |                                               |                             |            |                   |

17) If the following Security Warning appears, click "Yes".

| Security W | arning                                                                                                    |  |
|------------|----------------------------------------------------------------------------------------------------|--|
|            | You are about to install a certificate from a certification authority (CA)<br>claiming to represent:                                                                                                    |  |
|            | esda.schoola.edu                                                                                                    |  |
|            | Windows cannot validate that the certificate is actually from<br>"esda.schoola.edu". You should confirm its origin by contacting<br>"esda.schoola.edu". The following number will assist you in this<br>process:                                         |  |
|            | Thumbprint (sha1): 8279A5EA F6EE4C8B E1444977 A673F784 BC7556FA                                                                                                    |  |
|            | Warning:<br>If you install this root certificate, Windows will automatically trust any<br>certificate issued by this CA. Installing a certificate with an unconfirmed<br>thumbprint is a security risk. If you click "Yes" you acknowledge this<br>risk. |  |
|            | Do you want to install this certificate?                                                                                                    |  |
|            | Yes No                                                                                                    |  |

18) Restart the Google Chrome and access the website again. The browser will show that the connection is secure.

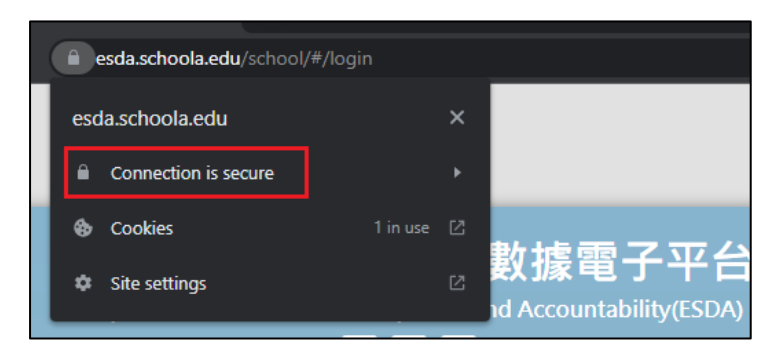

## Appendix 3 Verify ESDA's port availability

If ESDA cannot be accessed after installation, System Administrator may follow the steps below to verify whether the port used (e.g. default port 443) by ESDA v5.0.x is available.

1) In a computer that can connect to ESDA v5.0.x, run the "Windows PowerShell" as an Administrator.

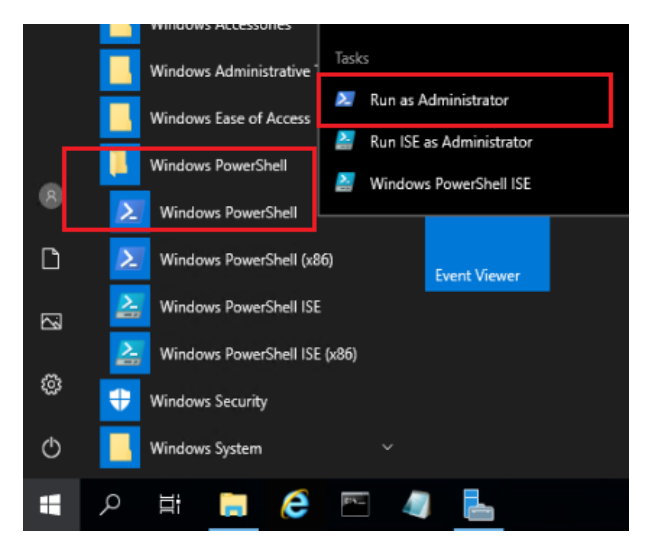

2) Execute the following command "Test-NetConnection [ESDA v5.0.x server IP address] -port [port]" (e.g. Test-NetConnection 10.15.7.91 -port 443) in "Windows PowerShell".

| PS C:\Windows\system32>                                                                                                    | Test-NetConnection 10.15.7.91 -port 443                                                                 |
|----------------------------------------------------------------------------------------------------|----------------------------------------------------------------------------------------------------|
| ComputerName<br>RemoteAddress<br>RemotePort<br>InterfaceAlias<br>SourceAddress<br>PingSucceeded<br>PingReplyDetails (RTT)<br>TcpTestSucceeded | : 10.15.7.91<br>: 10.15.7.91<br>: 443<br>: Ethernet0<br>: 192.168.188.133<br>: True<br>: 2 ms<br>: True |
| PS C:\Windows\system32>                                                                                                    | -                                                                                                    |

- 3) Ensure "TcpTestSucceeded" is "True".
- 4) If "TcpTestSucceeded" is "False", please check again whether the port used by ESDA v5.0.x is available or blocked by firewall, such as Windows Firewall, Antivirus software's firewall or other firewall software installed in the server.

### **Appendix 4 Solution for the failure to connect SQL server**

If ESDA cannot be accessed after installation or updating, System Administrator may follow the steps below to check ESDA v5.0.x.

|                                                                                                    |                                                   | Carmot connect to the database,<br>please refer to Appendix 4 of<br>"instatiation and Uata Migration<br>Guide for databate database." |
|----------------------------------------------------------------------------------------------------|---------------------------------------------------|----------------------------------------------------------------------------------------------------|
| 「學校發展與問實」數據電子平台<br>F-platform for School Development and Accountability (FSDA)<br>ーーー                                                                                                    | Welcome to<br>ESDA                                | CARGE IN TRANSPORTATION                                                                                                    |
| Fight and the sense is the constant of the sense of the sense is the sense is the sense of the sense is the sense is the s | School Login Plat                                 | tform @                                                                                                    |
| Version : Lechnical Support<br>Please note that when handling presenal data, you should abide by the<br>"Presenal Data (Privacy) Crelman et.<br>For datais, please visit the waterine of the Office of the Privacy Commissioner<br>for Presenal Data at : https://www.pcpl.org/dk/bindex.html                                                                                                    | Note: The survey is conducted in anonymeus manue. | un                                                                                                    |

## A. After the first installation of ESDA, the message "unable to connect to the database" appears.

Did the school use the correct system installation tool?

## Full Installation Package (For Windows Server 2016 version or above / Windows 10 version or above)

If an incorrect version is installed, ESDA may fail to connect to the database. Please delete the ESDA version 5.0.x and reinstall ESDA by using the correct installation package.

## **B.** After updating the ESDA system, the message "unable to connect to the database" appears.

#### Method 1:

- 1) Login to the ESDA server.
- 2) In the File Explorer, open the path "C:\esda\_new" and look for a file named "PPU\_RestartTomcatService.bat". Run this file.

| 名稱                           | 修改日期                | 類型           | 大小       |
|------------------------------|---------------------|--------------|----------|
| Apache_Tomcat_9.0            | 2023/3/7 下午 02:37   | 檔案資料夾        |          |
| db-school-logs               | 2023/3/7 下午 02:37   | 檔案資料夾        |          |
| Gpenlogic_Openjdk_8u262      | 2023/3/7 下午 02:13   | 檔案資料夾        |          |
| 💿 checklfReg.bat             | 2022/12/23 上午 09:41 | Windows 批次檔案 | 1 K      |
| checklfReg.txt               | 2023/3/7 下午 02:37   | 文字文件         | 1 K      |
| 📄 init_edb.log               | 2023/3/7 下午 02:37   | 文字文件         | 34 KI    |
| PPU_RestartTomcatService.bat | 2023/2/9 下午 11:35   | Windows 批次檔案 | 1 K      |
| unins000.dat                 | 2023/3/7 下午 02:13   | DAT 檔案       | 374 Ki   |
| r∳∃ unins000.exe             | 2023/3/7 下午 02:11   | 應用程式         | 3,146 KE |

#### Note:

■ If the system displays "The system cannot find the specified path" during execution, it means that the default "Apache Tomcat 9.0 ESDA" path cannot be found on the ESDA server to restart the service. Please proceed to Method 2.

|                                              |   |     | 1.1.1 |
|----------------------------------------------|---|-----|-------|
| C:\Windows\System32\cmd.exe                  | - | · 🗆 | >     |
| 外现现个制程匠的路径。                                  |   |     |       |
| 彩紙技不到指定的路径。<br>Anache Toncat 9.0 FSDA 時輪正在停止 |   |     |       |
| specific resources to below measured in the  |   |     |       |
|                                              |   |     |       |
|                                              |   |     |       |
|                                              |   |     |       |
|                                              |   |     |       |
|                                              |   |     |       |
|                                              |   |     |       |
|                                              |   |     |       |

3) Wait for about 1 minute, then browse the ESDA system again (e.g., https://localhost/school).

#### Method 2:

- 1) Login to the ESDA server.
- 2) Select "Apache Tomcat 9.0 ESDA" and click "Stop Service".

| <ul> <li>◎ 10 校</li> <li>● ● ○ □ ○ ○ ○</li> </ul> |                                |                              |           |                 |
|---------------------------------------------------|--------------------------------|------------------------------|-----------|-----------------|
| 🐘 服務 (本機)                                         | Q,服務(本数) 停止服務                  |                              |           |                 |
|                                                   | Apache Tomcat 9.0 ESDA         | 2 <b>6</b>                   | 描述 扒張     | 啟動類型 登入身分       |
|                                                   |                                | ActiveX Installer (AxInstSV) | 21-21     | 季動 Local Sys    |
|                                                   | 停止服務                           | Adobe Acrobat Update Service | Ado 軌行中   | 自動 Local Sys    |
|                                                   | ACCURACE OF SE                 | SALJoyn Router Service       | 判罰        | 手動 (觸 Local Ser |
|                                                   |                                | Stand Any Desk Service       | Any 執行中   | 自動 Local Sys    |
|                                                   | 描述:                            | Apache Tomcat 9.0 EdbTomcat  | Apa       | 予創 Local Ser    |
|                                                   | Apache Torncat 9.0.65 Server - | Apache Tomcat 9.0 ESDA       | Apa 快行中   | 自動 Local Sys    |
|                                                   | https://toincacapacite.org/    | Apache Tomcat 9.0 ESDATomcat | Apa       | 子動 Local Ser    |
|                                                   |                                | 🖏 Apache2.2-Zend             | Apa., 執行中 | 目前 Local Sys    |
|                                                   |                                | App Readiness                | (第二)      | 李助 Local Sys    |

3) In the File Explorer, open the path "C:\esda\_new\apache-tomcat-9.0\webapps". Delete the folders "esda-school" and "school".

| 📙 > 本種 > Windows (Ci ) > esda_new > Apache_Tomcat_9.0 > webapps |   |                 |                     |        |            |
|-----------------------------------------------------------------|---|-----------------|---------------------|--------|------------|
| (C:)                                                            | ^ | 名編 ^            | 備改日期                | 調査     | 大小         |
| /WS.~BT                                                         |   | docs            | 2022/10/11 上午 11:04 | 楊禽寶科英  |            |
| 15.~WS                                                          |   | esda-school     | 2022/10/12 下午 04:05 | 楊禽寬科夾  |            |
| 1                                                               |   | examples        | 2022/10/11 上午 11:04 | 楊禽寬料來  |            |
| over                                                            |   | host-manager    | 2022/10/11 上午 11:04 | 福富資料來  |            |
| river                                                           |   | manager         | 2022/10/11 上午 11:04 | 福富資料來  |            |
| a la la                                                         |   | ROOT            | 2022/10/11 上午 11:04 | 福富資料來  |            |
|                                                                 |   | school          | 2022/11/4 上午 10:50  | 福熙資料來  |            |
|                                                                 |   | esda-school.war | 2022/10/12 下午 04:06 | WAR 檔案 | 113,348 KB |
| ρp                                                              |   | school.war      | 2022/10/12 下午 04:06 | WAR 檔案 | 4,865 KB   |

4) Go to "Services", select "Apache Tomcat 9.0 ESDA", and click "Start Service".

| Q. 彩枝         | л                              |                                  |         |                 |
|---------------|--------------------------------|----------------------------------|---------|-----------------|
| 榴棗(F) 動作(A) ∜ | â視(V) 説明(H) ❤                  |                                  |         |                 |
| 4 🕈 🔟 🖾 🧕     | 🗟 📓 🕼 🕨 🖬 🕪                    |                                  |         |                 |
| 🧟 屈務 (本機)     | Q) 服務(本権)<br>創設務               |                                  |         |                 |
|               | Apache Tomcat 9.0 ESDA         |                                  | 描述 狀態   | 愈動類型 登入寿分       |
|               | 0.000                          | ActiveX Installer (Axinst5V)     | 針對      | 手動 Local Sys    |
| <u>版印</u> 段版  |                                | San Adobe Acrobat Update Service | Ado 執行中 | 自創 Local Sys    |
|               |                                | 🚳 AlUoyn Router Service          | \$193   | 手動 (楓 Local Ser |
|               | 描述:                            | 🍓 AnyDesk Service                | Any 執行中 | 目動 Local Sys    |
|               | Apache Torncat 9.0.65 Server - | 🖏 Apache Tomcat 9.0 EdbTomcat    | Apa     | 于動 Local Ser    |
|               | https://ibmcacapache.org/      | 🖏 Apache Tomcat 9.0 ESDA         |         | 日創 Local Sys    |
|               |                                | Sector 200 ESDATomcat            | Ape     | 手動 Local Ser    |
|               |                                | Apache2.2-Zend                   | Apa 载行中 | 自動 Local Sys    |
|               |                                | 🍓 App Readiness                  | 備去      | 手動 Local Sys    |
|               |                                | Application Host Helper Service  | 海15 動行中 | 用数 Local Svs    |

5) Wait for about 1 minute, then browse the ESDA system again (e.g., https://localhost/school).

#### Note:

If the above methods cannot help solve the problem, please contact the Indicators Section of the EDB.

## **Appendix 5 Enable Port 443 on Windows**

If ESDA cannot be accessed via the school intranet, please enable Port 443 on Windows. To enable Port 80, 443, you need to add these to the Windows Firewall.

1) Go to Firewall Control Panel by selecting "Start" > "Run", and type "firewall.cpl". Click "Advanced Settings" on the left side.

Help protect your PC with Windows Defender Firewall Control Panel Home Windows Defender Firewall can help prevent hackers or malicious software from gaining access to your PC Allow an app or feature through the Internet or a network. through Windows Defender Firewall Private networks Not connected 😔 😔 Change notification settings Turn Windows Defender 🗸 Guest or public networks Connected (A Firewall on or off Networks in public places such as airports or coffee shops Restore defaults 💡 Advanced settings Windows Defender Firewall state: On Troubleshoot my network Incoming connections: Block all connections to apps that are not on the list of allowed apps Active public networks: Network 4 Notification state: Notify me when Windows Defender Firewall blocks a new app

2) Click on "Inbound Rules" showing on left side.

| 🔗 Windows Defender Firewall with | h Advanced Security                        |                            |           |                     | - | $\times$ |
|----------------------------------|--------------------------------------------|----------------------------|-----------|---------------------|---|----------|
| File Action View Help            |                                            |                            |           |                     |   |          |
| 🗢 🔶 🙇 📷 🕞 📓 📷                    |                                            |                            |           |                     |   |          |
| Windows Defender Firewall with   | Inbound Rules                              |                            |           | Actions             |   |          |
| Inbound Rules                    | Name                                       | Group                      | Profile ^ | Inbound Rules       |   | •        |
| Connection Security Rules        | Firefox (C:\Program Files\Mozilla Firefox) |                            | Private   | 🔯 New Rule          |   |          |
| > 🛃 Monitoring                   | Firefox (C:\Program Files\Mozilla Firefox) |                            | Private   | Y Filter by Profile |   | •        |
|                                  | Microsoft Lync                             |                            | Public    | Telber bu State     |   |          |
|                                  | Microsoft Lync                             |                            | Public    | V Price by state    |   |          |
|                                  | Microsoft Lync UcMapi                      |                            | Public    | Y Filter by Group   |   | •        |
|                                  | Microsoft Lync UcMapi                      |                            | Public    | View                |   |          |
|                                  | Microsoft Office Outlook                   |                            | Public    | Refresh             |   |          |
|                                  | Spark Spark                                |                            | Public    | Nonesti .           |   |          |
|                                  | Spark:                                     |                            | Public    | Export List         |   |          |
|                                  | @(Microsoft.DesktopAppInstaller_1.0.220    | @(Microsoft.DesktopAppIns  | Domai     | 👔 Help              |   |          |
|                                  | @(Microsoft.Messaging_3.43.27001.0_x64     | @(Microsoft.Messaging_3.4  | All       |                     |   |          |
|                                  | @(Microsoft.MicrosoftOfficeHub_17.891      | @{Microsoft.MicrosoftOffic | Domai     |                     |   |          |

- 3) Under the "Action", click on "New Rule" on the right-side panel.
- 4) A new window pop-up, please choose "Port" and click the "Next" button.

5) Select "TCP" and "Specific local ports" and fill in "80, 443" and click "Next".

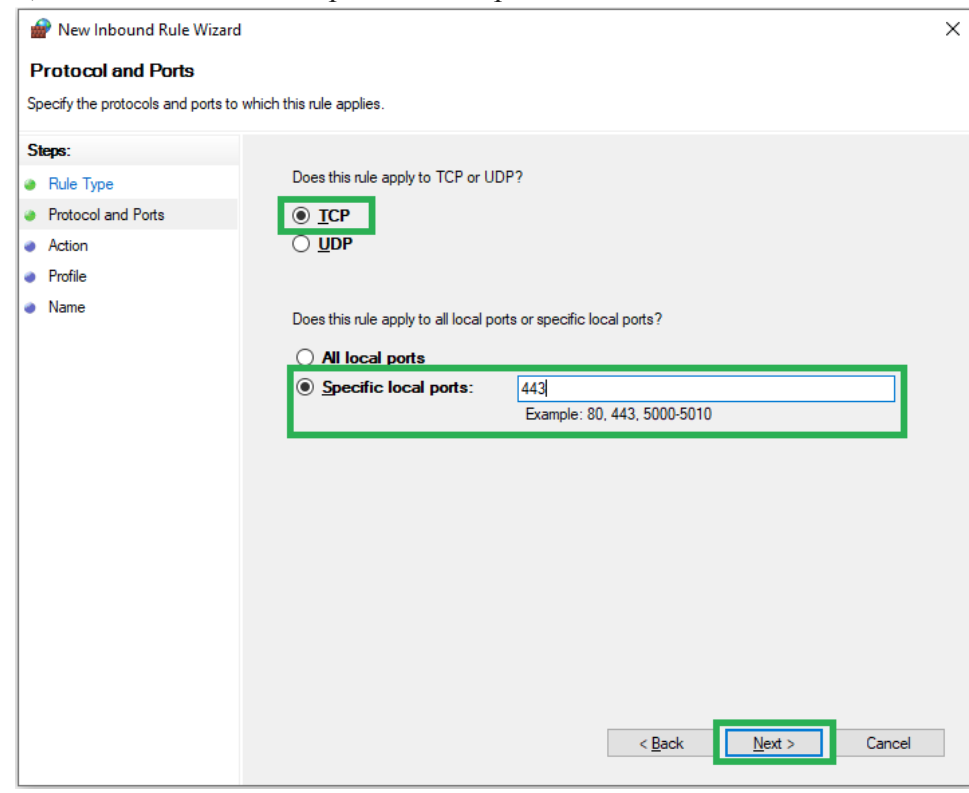

#### 6) Select "Allow the connection" and click "Next".

| 🔐 New Inbound Rule Wizard          |                                                                                   |  |  |  |
|------------------------------------|-----------------------------------------------------------------------------------|--|--|--|
| Action                             |                                                                                   |  |  |  |
| Specify the action to be taken whe | n a connection matches the conditions specified in the rule.                      |  |  |  |
| Steps:                             |                                                                                   |  |  |  |
| Rule Type                          | What action should be taken when a connection matches the specified conditions?   |  |  |  |
| Protocol and Ports                 | Allow the connection                                                              |  |  |  |
| Action                             | This includes connections that are protected with IPsec as well as those are not. |  |  |  |
| Profile                            | $\bigcirc$ Allow the connection if it is secure                                   |  |  |  |
| <ul> <li>Name</li> </ul>           | A Back     Next > Cancel                                                          |  |  |  |

| 💣 New Inbound Rule Wiza           | rd >                                                                                                    |
|-----------------------------------|----------------------------------------------------------------------------------------------------|
| Profile                           |                                                                                                    |
| Specify the profiles for which th | is rule applies.                                                                                                    |
| Steps:                            |                                                                                                    |
| Rule Type                         | When does this rule apply?                                                                                                    |
| Protocol and Ports                |                                                                                                    |
| Action                            | ✓ Domain                                                                                                    |
| Profile                           | Applies when a computer is connected to its corporate domain.                                                                                                    |
| Name                              | <ul> <li>Private         Applies when a computer is connected to a private network location, such as a home         or work place.         Public         Applies when a computer is connected to a public network location.     </li> </ul> |
|                                   | < Back Next > Cancel                                                                                                    |

7) Select the "Domain" and "Private" options and click "Next".

8) Fill in "ESDA" and click "Finish".

| 1  | New Inbound Rule Wizard          |                         | × |
|----|----------------------------------|-------------------------|---|
| N  | ame                              |                         |   |
| Sp | ecify the name and description ( | of this rule.           |   |
| S  | eps:                             |                         |   |
| ٠  | Rule Type                        |                         |   |
| ٠  | Protocol and Ports               |                         |   |
| ٠  | Action                           |                         |   |
| ٠  | Profile                          | Name:                   |   |
| ٠  | Name                             | ESDA                    |   |
|    |                                  | Description (optional): |   |
|    |                                  |                         |   |
|    |                                  |                         |   |
|    |                                  |                         |   |
|    |                                  |                         |   |
|    |                                  |                         |   |
|    |                                  |                         |   |
|    |                                  |                         |   |
|    |                                  |                         |   |
|    |                                  |                         |   |
|    |                                  |                         |   |
|    |                                  |                         |   |
|    |                                  |                         |   |
|    |                                  | < Back Finish Cancel    |   |
|    |                                  |                         |   |

-- End --